## Федеральное государственное бюджетное образовательное учреждение высшего образования «ВЕРХНЕВОЛЖСКИЙ ГОСУДАРСТВЕННЫЙ АГРОБИОТЕХНОЛОГИЧЕСКИЙ УНИВЕРСИТЕТ» (ФГБОУ ВО «Верхневолжский ГАУ»)

## ФАКУЛЬТЕТ ВЕТЕРИНАРНОЙ МЕДИЦИНЫ И БИОТЕХНОЛОГИИИ В ЖИВОТНОВОДСТВЕ

УТВЕРЖДЕНА протоколом заседания методической комиссии факультета № 05 от «10» мая 2023 г.

## РАБОЧАЯ ПРОГРАММА ДИСЦИПЛИНЫ (МОДУЛЯ)

| «Информационные технологии в науке и производст |
|-------------------------------------------------|
|-------------------------------------------------|

| Направление подготовки / специальность                                                         | 36.04.02 «Зоотехния»                                                   |
|------------------------------------------------------------------------------------------------|------------------------------------------------------------------------|
| Направленность(и) (профиль(и))                                                                 | Частная зоотехния, технология<br>производства продуктов животноводства |
| Уровень образовательной программы                                                              | Магистратура                                                           |
| Форма(ы) обучения                                                                              | Очная, заочная                                                         |
| Трудоемкость дисциплины, ЗЕТ                                                                   | 5                                                                      |
| Трудоемкость дисциплины, час.                                                                  | 180                                                                    |
| Разработчик:<br>Доцент кафедры экономики, менеджмента и<br>цифровых технологий<br>СОГЛАСОВАНО: | А.А. Малыгин                                                           |
| Заведующий кафедрой экономики, менеджме и цифровых технологий, профессор                       | ента О.В. Гонова                                                       |

Иваново 2023

## 1. ЦЕЛИ ОСВОЕНИЯ ДИСЦИПЛИНЫ (МОДУЛЯ)

Цель – освоение магистрантами основных средств современных информационных технологий и методов их применения в научно-исследовательской, производственной и образовательной деятельности.

# 2. МЕСТО ДИСЦИПЛИНЫ (МОДУЛЯ) В СТРУКТУРЕ ОБРАЗОВАТЕЛЬНОЙ ПРОГРАММЫ

| В соответствии с учебным                                   |                                                     |
|------------------------------------------------------------|-----------------------------------------------------|
| планом дисциплина                                          |                                                     |
| относится к                                                | Обязательной части                                  |
| Статус дисциплины                                          | базовая                                             |
| Обеспечивающие<br>(предшествующие)<br>дисциплины, практики | Дисциплины бакалавриата: Цифровые технологии в АПК, |
| Обеспечиваемые<br>(последующие)                            | Научно-исследовательская работа                     |
| дисциплины, практики                                       |                                                     |

### 3. РЕЗУЛЬТАТЫ ОБУЧЕНИЯ ПО ДИСЦИПЛИНЕ (МОДУЛЮ) (ХАРАКТЕРИСТИКА ФОРМИРОВАНИЯ КОМПЕТЕНЦИЙ)

| Шифр и наименование<br>компетенции                                                                                                    | Индикатор(ы) достижения компетенции /<br>планируемые результаты обучения                                                                                                    | Номер (а) раздела (ов)<br>дисциплины (модуля),<br>отвечающего(их) за<br>формирование<br>данного(ых)<br>индикатора(ов)<br>достижения<br>компетенции |
|----------------------------------------------------------------------------------------------------|----------------------------------------------------------------------------------------------------|----------------------------------------------------------------------------------------------------|
| ОПК-5 Способен<br>оформлять<br>специальную<br>документацию,<br>анализировать<br>результаты<br>профессиональной<br>деятельности и<br>представлять отчётные<br>документы с | ИД-1 <sub>ОПК-5</sub><br>Знать: документооборот и специализированные<br>базы данных в профессиональной деятельности.<br>Методические требования к проведению научных<br>исследований, как общего характера, так и<br>применительно к своему научному направлению<br>ИД-2 <sub>ОПК-5</sub><br>Уметь: оформлять отчётные документы с<br>использованием специализированных баз данных<br>в профессиональной деятельности. При<br>планировании научных исследований и при<br>интерпретации их результатов получать<br>специальную информацию с использованием<br>новейших информационно-коммуникационных<br>технологий | Bce                                                                                                    |
| использованием<br>специализированных<br>баз данных                                                                                                    | ИД-3 <sub>опк-5</sub><br>Владеть: навыками документооборота с<br>использованием специализированных баз данных<br>в профессиональной деятельности. Способами<br>реализации методов и методик научного<br>исследования и получения необходимой для этого<br>информации.                                                                                                    | Bce                                                                                                    |

## 4. СТРУКТУРА И СОДЕРЖАНИЕ ДИСЦИПЛИНЫ (МОДУЛЯ)

## 4.1. Содержание дисциплины (модуля) 4.1.1. Очная форма:

|                 |                                            |       |              |                               |                            |                | <b>T</b>                                                              |     |
|-----------------|--------------------------------------------|-------|--------------|-------------------------------|----------------------------|----------------|-----------------------------------------------------------------------|-----|
|                 |                                            |       |              |                               |                            |                |                                                                       |     |
|                 |                                            | Т     | рудоем       | ікость,                       | час.                       | щ*             |                                                                       |     |
| <b>№</b><br>п/п | Темы занятий                               |       | лабораторные | практические<br>(семинарские) | самостоятельна<br>я работа | Контроль знани | Применяемые<br>активные и<br>интерактивны<br>е технологии<br>обучения |     |
| 1.              | Основные программные средства              | сов   | ременн       | ых и                          | нформа                     | ционны         | х технолог                                                            | ий. |
| При             | менение прикладных программ                | уни   | версал       | ьного                         | назнач                     | ения           | в научной                                                             | И   |
| обр             | азовательной деятельности                  | -     | -            |                               |                            |                | -                                                                     |     |
| 1.1             | Формирование документа сложной             |       | 12           |                               | 6                          | УO,            | Работа                                                                | В   |
|                 | структуры (MicrosoftWord 2007, 2010)       |       |              |                               |                            | ВЛР,           | малых                                                                 |     |
|                 |                                            |       |              |                               |                            | Д, Э           | группах                                                               |     |
| 1.2             | Формирование электронной таблицы           |       | 12           |                               | 6                          | УО,            | Работа                                                                | В   |
|                 | (MicrosoftExcel 2007, 2010)                |       |              |                               |                            | ВЛР,           | малых                                                                 |     |
|                 |                                            |       |              |                               |                            | Д, Э           | группах                                                               |     |
| 1.3.            | Разработка презентации                     |       | 6            |                               | 4                          | УO,            | Лекция                                                                | -   |
|                 | (MicrosoftPowerPoint 2007, 2010)           |       |              |                               |                            | ВЛР, Э         | дискуссия                                                             |     |
| 1.4.            | Система управления базами данных,          |       | 10           |                               | 4                          | Р, ВЛР.        | Работа                                                                | В   |
|                 | создание базы данных                       |       |              |                               |                            | Э́             | малых                                                                 |     |
|                 |                                            |       |              |                               |                            |                | группах                                                               |     |
| 2. I            | Информационные и коммуникацион             | ные   | техно.       | логии                         | в образ                    | вовании        | . Электрони                                                           | ное |
| обу             | чение и листанционные образователи         | ыные  | технол       | огии                          | - <b>I</b>                 |                | · · · · <b>I</b> ·                                                    |     |
| 2.1.            | Образовательные средства                   |       |              |                               | 2                          | Э              | T                                                                     |     |
|                 | информационно-коммуникационных технологий. |       |              |                               |                            |                |                                                                       |     |
| 2.2.            | Электронное обучение и электронные         |       | 2            |                               | 2                          | УO,            | Работа                                                                | В   |
|                 | системы организации обучения               |       |              |                               |                            | ВЛР, Э         | малых                                                                 |     |
|                 |                                            |       |              |                               |                            |                | группах                                                               |     |
| 2.3             | Дистанционные образовательные              |       | 2            |                               | 2                          | УO,            | Работа                                                                | В   |
|                 | технологии, организация и средства         |       |              |                               |                            | ВЛР, Э         | малых                                                                 |     |
|                 | дистанционного обучения                    |       |              |                               |                            |                | группах                                                               |     |
| 3.              | Планирование и организация сов             | месті | юй ра        | аботы                         | с испо                     | льзова         | ние облачн                                                            | ых  |
| тех             | нологий в глобальной сети Интернет         |       | -            |                               |                            |                |                                                                       |     |
| 3.1.            | Знакомство и использование                 |       |              |                               | 2                          | Э              |                                                                       |     |
|                 | облачных сервисов Google, Yandex,          |       |              |                               |                            |                |                                                                       |     |
|                 | Mail.                                      |       |              |                               |                            |                |                                                                       |     |
| 3.2.            | Создание и совместное                      |       |              |                               | 2                          | Э              |                                                                       |     |
|                 | сопровождение электронных                  |       |              |                               |                            |                |                                                                       |     |
|                 | документов располагающихся в               |       |              |                               |                            |                |                                                                       |     |
|                 | облачных хранилищах. Планирование          |       |              |                               |                            |                |                                                                       |     |
|                 | совместной работы с использованием         |       |              |                               |                            |                |                                                                       |     |
|                 | Online-календарей.                         |       |              |                               |                            |                |                                                                       |     |
| 4. П            | риклалные программы в работе пре           | полан | зателя       |                               |                            |                |                                                                       |     |
| 4.1             | Справочные правовые системы: СПС           |       | 4            |                               | 6                          | УО.            | Работа                                                                | В   |
|                 | Консультант Плюс.                          |       |              |                               |                            | ВЛР.Э          | малых                                                                 | 2   |
| 1               |                                            |       |              |                               |                            | , _            | группах                                                               |     |
| 4.2             | Специальное программное                    |       | 4            |                               | 10                         | УО             | <u>FJ</u>                                                             |     |
|                 | обеспечение преполавателя                  |       |              |                               |                            | ВЛР Э          |                                                                       |     |
| L               | corene ienne npenoguburenn.                |       |              | I                             | 1                          | , J            | 1                                                                     |     |

| <b>5.</b> O | 5. Основы создания сайтов и интернет-ресурсов |  |    |  |    |    |  |  |  |
|-------------|-----------------------------------------------|--|----|--|----|----|--|--|--|
| 5.1         | Основы построение Web-сайта.                  |  |    |  | 14 | Э  |  |  |  |
| 5.2         | Знакомство с языком гипертекстовой            |  |    |  | 4  | Э  |  |  |  |
|             | разметки HTML.                                |  |    |  |    |    |  |  |  |
| б. Б        | б. Безопасность работы в Интернете            |  |    |  |    |    |  |  |  |
| 6.1         | Основные понятия информационной               |  |    |  | 14 | Э  |  |  |  |
|             | безопасности. Анализ угроз                    |  |    |  |    |    |  |  |  |
|             | информационно безопасности.                   |  |    |  |    |    |  |  |  |
| 6.2         | Политика безопасности в                       |  |    |  | 14 | Э  |  |  |  |
|             | компьютерных системах                         |  |    |  |    |    |  |  |  |
|             | Итого                                         |  | 52 |  | 92 | 36 |  |  |  |

\* Указывается форма контроля. Например: УО – устный опрос, КЛ – конспект лекции, КР – контрольная работа, ВЛР – выполнение лабораторной работы, ВПР – выполнение практической работы, К – коллоквиум, Т – тестирование, Р – реферат, Д – доклад, ЗКР – защита курсовой работы, ЗКП – защита курсового проекта, Э – экзамен, З – зачет.

#### 4.1.2. Заочная форма:

|           |                                      | Види   | ы учебі      | ных зан                       |                            |                                                 |                                                                       |
|-----------|--------------------------------------|--------|--------------|-------------------------------|----------------------------|-------------------------------------------------|-----------------------------------------------------------------------|
|           |                                      | Т      | рудоем       | кость,                        | час.                       | й*                                              |                                                                       |
| №<br>п/п  | Темы занятий                         | лекции | лабораторные | практические<br>(семинарские) | самостоятельна<br>я работа | Контроль знани                                  | Применяемые<br>активные и<br>интерактивны<br>е технологии<br>обучения |
| 1.        | Основные программные средства        | совр   | еменн        | ых и                          | нформан                    | ционных                                         | к технологий.                                                         |
| Пр        | именение прикладных программ         | уние   | версал       | ьного                         | назнач                     | ения в                                          | в научной и                                                           |
| обр       | азовательной деятельности            |        |              |                               |                            |                                                 |                                                                       |
| 1.1       | Формирование документа сложной       | 1      | 2            |                               | 6                          | УО,                                             | Работа в                                                              |
|           | структуры (MicrosoftWord 2007, 2010) |        |              |                               |                            | ВЛР,                                            | малых                                                                 |
| 1.0       | x                                    | 1      |              |                               |                            | <u>Д,</u> Э                                     | группах                                                               |
| 1.2       | Формирование электронной таблицы     | I      | 4            |                               | 6                          | УО,<br>р пр                                     | Работа в                                                              |
|           | (MicrosoftExcel 2007, 2010)          |        |              |                               |                            | влР,                                            | малых                                                                 |
| 1 2       | Pappañontra unasautautu              |        | 2            |                               | 6                          | д, э<br>VO                                      | группах                                                               |
| 1.5.      | MicrosoftPowerPoint 2007 2010)       |        | 2            |                               | 0                          | уО,<br>ВПР Э                                    |                                                                       |
| 14        | Система управления базами данных     |        | 2            |                               | 6                          | $\mathbf{P} \mathbf{B} \mathbf{\Pi} \mathbf{P}$ | Работа в                                                              |
| 1.1.      | созлание базы ланных                 |        | -            |                               | 0                          | г, <i>р</i> л,<br>Э                             | малых                                                                 |
|           |                                      |        |              |                               |                            |                                                 | группах                                                               |
| 2. 1      | Информационные и коммуникацион       | ные    | техно.       | логии                         | в образ                    | зовании                                         | Электронное                                                           |
| обу       | чение и дистанционные образователь   | ьные т | гехнол       | огии                          | -                          |                                                 | -                                                                     |
| 2.1.      | Образовательные средства             |        |              |                               | 6                          | Э                                               |                                                                       |
|           | информационно-коммуникационных       |        |              |                               |                            |                                                 |                                                                       |
|           | технологий.                          |        |              |                               |                            |                                                 |                                                                       |
| 2.2.      | Электронное обучение и электронные   | 1      |              |                               | 19                         | УО,                                             |                                                                       |
|           | системы организации обучения         |        | _            |                               | 10                         | BПР, Э                                          |                                                                       |
| 2.3       | Дистанционные образовательные        | I      |              |                               | 19                         | УО,<br>рпр Э                                    | Лекция -                                                              |
|           | технологии, организация и средства   |        |              |                               |                            | впр, Э                                          | дискуссия                                                             |
| 3         |                                      | масти  | <br>юй п     | añoti i                       | е испо                     |                                                 | ие обланици                                                           |
| J.<br>Tex | нологий в глобяльной сети Интернет   |        | ion h        | 400 I DI                      | t num                      | JJIDJUDAI                                       |                                                                       |
| 3.1.      | Знакомство и использование           |        |              |                               | 4                          | Э                                               |                                                                       |
|           | облачных сервисов Google, Yandex,    |        |              |                               |                            |                                                 |                                                                       |

|      | Mail.                              |        |      |     |        |          |
|------|------------------------------------|--------|------|-----|--------|----------|
| 3.2. | Создание и совместное              |        |      | 4   | Э      |          |
|      | сопровождение электронных          |        |      |     |        |          |
|      | документов располагающихся в       |        |      |     |        |          |
|      | облачных хранилищах. Планирование  |        |      |     |        |          |
|      | совместной работы с использованием |        |      |     |        |          |
|      | Online-календарей.                 |        |      |     |        |          |
| 4. П | рикладные программы в работе пре   | подава | теля |     |        |          |
| 4.1  | Справочные правовые системы: СПС   |        | 1    | 6   | УО,    | Работа в |
|      | Консультант Плюс.                  |        |      |     | ВЛР, Э | малых    |
|      |                                    |        |      |     |        | группах  |
| 4.2  | Специальное программное            |        | 1    | 10  | УО,    |          |
|      | обеспечение преподавателя.         |        |      |     | ВЛР, Э |          |
| 5.0  | сновы создания сайтов и интернет-р | есурсо | B    |     |        | -        |
| 5.1  | Основы построение Web-сайта.       |        |      | 6   | Э      |          |
| 5.2  | Знакомство с языком гипертекстовой |        |      | 9   | Э      |          |
|      | разметки HTML.                     |        |      |     |        |          |
| б. Б | езопасность работы в Интернете     |        | -    |     |        |          |
| 6.1  | Основные понятия информационной    |        |      | 4   | Э      |          |
|      | безопасности. Анализ угроз         |        |      |     |        |          |
|      | информационно безопасности.        |        |      |     |        |          |
| 6.2  | Политика безопасности в            |        |      | 4   | Э      |          |
|      | компьютерных системах              |        |      |     |        |          |
|      | Итого                              | 4      | 12   | 115 | 9      |          |

\* Указывается форма контроля. Например: УО – устный опрос, КЛ – конспект лекции, КР – контрольная работа, ВЛР – выполнение лабораторной работы, ВПР – выполнение практической работы, К – коллоквиум, Т – тестирование, Р – реферат, Д – доклад, ЗКР – защита курсовой работы, ЗКП – защита курсового проекта, Э – экзамен, З – зачет.

## 4.2. Распределение часов дисциплины (модуля) по курсам 4.2.1. Очная форма:

| Вид роцатий              | 1      | курс   | 2 курс |        |  |
|--------------------------|--------|--------|--------|--------|--|
| Бид занятии              | 1 сем. | 2 сем. | 3 сем. | 4 сем. |  |
| Лекции                   |        | -      |        |        |  |
| Лабораторные             |        | 52     |        |        |  |
| Практические             |        | -      |        |        |  |
| Итого контактной работы  |        | 52     |        |        |  |
| Самостоятельная работа и |        | 128    |        |        |  |
| контроль                 |        | 120    |        |        |  |
| Форма контроля           |        | E      |        |        |  |

#### 4.2.2. Заочная форма:

| Вид занятий                       | 1 курс | 2 курс | 3 курс |
|-----------------------------------|--------|--------|--------|
| Лекции                            | 4      |        |        |
| Лабораторные                      | 12     |        |        |
| Практические                      |        |        |        |
| Итого контактной работы           | 16     |        |        |
| Самостоятельная работа и контроль | 164    |        |        |
| Форма контроля                    | Э      |        |        |

### 5. ОРГАНИЗАЦИЯ И УЧЕБНО-МЕТОДИЧЕСКОЕ ОБЕСПЕЧЕНИЕ САМОСТОЯТЕЛЬНОЙ РАБОТЫ ОБУЧАЮЩИХСЯ ПО ДИСЦИПЛИНЕ (МОДУЛЮ)

#### 5.1. Содержание самостоятельной работы по дисциплине (модулю)

#### Темы докладов:

- 1) алгоритмизация и программирование; описание алгоритмов с помощью блок-схем;
- 2) операционные системы Windows; программы-упаковщики и антивирусные программы;
- 3) операционные системы Windows; стандартные приложения Windows;
- прикладное программное обеспечение; работа в текстовом процессоре MS Word; средства автоматизации, используемые при создании и редактировании документа; работа с таблицами, формулами и рисунками; создание серийных документов;
- 5) прикладное программное обеспечение; табличный процессор Excel; работа с формулами и функциями;
- 6) прикладное программное обеспечение; табличный процессор Excel; работа с диаграммами;
- прикладное программное обеспечение; табличный процессор Excel; использование мастера функций и дополнения «Пакет анализа» для статистической обработки данных;
- 8) решение задач на определение числовых характеристик вариационных рядов распределения;
- 9) проведение корреляционно-регрессионного анализа средствами табличного процессора Excel;
- 10) однофакторный и многофакторный дисперсионный анализ в Excel.

#### Темы рефератов:

- 1) прикладное программное обеспечение; система управления базами данных Access; создание базы данных;
- 2) локальные вычислительные сети; организация взаимодействия устройств в сети;
- 3) локальные вычислительные сети; технология совместного использования сетевых ресурсов
- 4) локальные вычислительные сети; компоненты ЛВС; топологии
- 5) методы и средства защиты информации; защита информации в сетях
- 6) практика применения выборочного метода в статистических исследованиях в биологии; малая выборка;
- 7) проверка гипотезы об однородности выборки.

#### 5.2. Контроль самостоятельной работы

Оценка результатов самостоятельной работы организуется следующим образом:

- устные опросы.

#### 5.3. Учебно-методическое обеспечение самостоятельной работы

При выполнении самостоятельной работы рекомендуется использовать:

- основную и рекомендованную литературу
- методические указания
- 1. Практикум для практических занятий и самостоятельной работы магистров по дисциплине «Информационные технологии в науке и производстве»/ А.А. Малыгин Иваново: ФГБОУ ВО Ивановская ГСХА, 2017. 40 с.
- интернет-ресурсы.

## 6. УЧЕБНО-МЕТОДИЧЕСКОЕ И ИНФОРМАЦИОННОЕ ОБЕСПЕЧЕНИЕ ДИСЦИПЛИНЫ (МОДУЛЯ)

## 6.1. Основная учебная литература, необходимая для освоения дисциплины (модуля)

1. Острейковский, В.А. Информатика : учебник для вузов / В. А. Острейковский. - 2-е изд., стер. - М. : Высшая школа, 2004. - 511с. (58 экз.)

# 6.2. Дополнительная учебная литература, необходимая для освоения дисциплины (модуля)

- 1. Акулич, И.Л. Математическое программирование в примерах и задачах: учебное пособие. М.: Высшая школа, 1986. 348 с.-17 экз.
- Бурнаева Э.Г. Обработка и представление данных в MS Excel [Электронный ресурс] : учебное пособие / Э.Г. Бурнаева, С.Н. Леора. — Электрон. дан. — СПб. : Лань, 2016. — 156 с. — Режим доступа: http://e.lanbook.com/books/element.php?pl1\_id=71706
- 3. Пегова, Е.П. Информатика. Практикум. Тестовый процессор MS WORD 2003 : учеб. пособие / Е. П. Пегова. М. : Дрофа, 2008. 78с. : ил. (50 экз.)

### 6.3. Ресурсы сети «Интернет», необходимые для освоения дисциплины (модуля)

- 1) Электронные книги по экономико-математическим методам и моделям http://www.aup.ru/books/i008.htm
- 2) Региональный центр информационного обеспечения племенного животноводства Ленинградской области «ПЛИНОР» <u>https://plinor.spb.ru/</u>

#### 6.4. Методические указания для обучающихся по освоению дисциплины (модуля)

 Практикум для практических занятий и самостоятельной работы магистров по дисциплине «Информационные технологии в науке и производстве»/ А.А. Малыгин - Иваново: ФГБОУ ВО Ивановская ГСХА, 2017. – 40 с.

# 6.5. Информационные справочные системы, используемые для освоения дисциплины (модуля) (при необходимости)

- 1) Электронная библиотечная система издательства «Лань» <u>https://e.lanbook.com/</u>
- 2) Научная электронная библиотека https://elibrary.ru/defaultx.asp
- 3) Консультант Плюс

#### 6.6. Программное обеспечение, используемое для освоения дисциплины (модуля) (при необходимости)

- 1. Интегрированный пакет прикладных программ общего назначения Microsoft Office
- 2. Операционная система типа Windows
- 3. Интернет браузер

## 7. МАТЕРИАЛЬНО-ТЕХНИЧЕСКАЯ БАЗА, НЕОБХОДИМАЯ ДЛЯ ОСУЩЕСТВЛЕНИЯ ОБРАЗОВАТЕЛЬНОГО ПРОЦЕССА ПО ДИСЦИПЛИНЕ (МОДУЛЮ)

| №<br>п/п | Наименование специальных помещений<br>для самостоятельной работы                                                                                                    | Оснащенность специальных помещений и помещений<br>для самостоятельной работы                                                                                                    |
|----------|----------------------------------------------------------------------------------------------------|----------------------------------------------------------------------------------------------------|
| 1        | Учебная аудитория для<br>проведения занятий<br>лекционного типа                                                                                                    | укомплектована специализированной (учебной)<br>мебелью, набором демонстрационного оборудования и<br>учебно-наглядными пособиями, обеспечивающими<br>тематические иллюстрации, соответствующие рабочей<br>программе дисциплины, а также техническими<br>средствами обучения (в том числе, переносными),<br>служащие для представления учебной информации<br>большой аудитории |
| 2.       | Учебная аудитория для<br>проведения занятий<br>семинарского типа, для<br>групповых и<br>индивидуальных<br>консультаций, для текущего<br>контроля и промежуточной<br>аттестации | укомплектована специализированной (учебной)<br>мебелью, переносными техническими средствами<br>обучения, служащими для представления учебной<br>информации                                                                                                    |
| 3.       | Помещение для<br>самостоятельной работы                                                                                                    | укомплектовано специализированной (учебной)<br>мебелью, оснащено компьютерной техникой с<br>возможностью подключения к сети "Интернет" и<br>обеспечено доступом в электронную информационно-<br>образовательную среду организации                                                                                                    |

\*Специальные помещения - учебные аудитории для проведения занятий лекционного типа, занятий семинарского типа, курсового проектирования (выполнения курсовых работ), групповых и индивидуальных консультаций, текущего контроля и промежуточной аттестации.

## Приложение № 1 к рабочей программе по дисциплине (модулю)

## ФОНД ОЦЕНОЧНЫХ СРЕДСТВ ПО ДИСЦИПЛИНЕ (МОДУЛЮ)

## «Информационные технологии в науке и производстве

#### 1. Перечень компетенций, формируемых на данном этапе

#### 1.1. Очная форма:

| Шифр компетенции                                                                                                    | Дескрипторы компетенции |                                                                                                    | Форма<br>контроля и<br>период его<br>проведения* | Оценочные<br>средства                                        |
|----------------------------------------------------------------------------------------------------|-------------------------|----------------------------------------------------------------------------------------------------|--------------------------------------------------|--------------------------------------------------------------|
| 1                                                                                                    |                         | 3                                                                                                    | 4                                                | 5                                                            |
| ОПК-5 Способен<br>оформлять специальную<br>документацию,<br>анализировать результаты<br>профессиональной<br>деятельности и<br>представлять отчётные<br>документы с<br>использованием<br>специализированных баз<br>данных | Знает:<br>Умеет:        | ИД-1 <sub>ОПК-5</sub><br>Знать: документооборот и<br>специализированные базы данных в<br>профессиональной деятельности.<br>Методические требования к<br>проведению научных исследований,<br>как общего характера, так и<br>применительно к своему научному<br>направлению<br>ИД-2 <sub>ОПК-5</sub><br>Уметь: оформлять отчётные<br>документы с использованием<br>специализированных баз данных в<br>профессиональной деятельности.<br>При планировании научных<br>исследований и при интерпретации<br>их результатов получать<br>специальную информацию с<br>использованием новейших<br>информационно-коммуникационных<br>технологий | Э, КЗ<br>2-й сем.                                | База заданий<br>для кейс-<br>задач,<br>вопросы к<br>экзамену |
| Владее                                                                                                    |                         | ид-3 <sub>ОПК-5</sub><br>Владеть: навыками<br>документооборота с использованием<br>специализированных баз данных в<br>профессиональной деятельности.<br>Способами реализации методов и<br>методик научного исследования и<br>получения необходимой для этого<br>информации.                                                                                                    |                                                  |                                                              |

\* Форма контроля: Э – экзамен, З – дифференцированный зачет, К – коллоквиум, КЗ - кейсзадачи. Период проведения – указывается семестр обучения. Ячейка заполняется следующим образом, например: Э, 4-й сем.

|                          |          |                                   | Форма      |              |
|--------------------------|----------|-----------------------------------|------------|--------------|
| Шифр компетенции         |          |                                   | контроля и | Оценочные    |
| шифр компетенции         |          | дескрипторы компетенции           | период его | средства     |
|                          |          | 2                                 |            |              |
| 1                        |          | 3                                 | 4          | 5            |
| ОПК-5 Способен           |          | ИД-1 ОПК-5                        |            |              |
| оформлять специальную    |          | Знать: документооборот и          |            |              |
| документацию,            |          | специализированные базы данных в  |            |              |
| анализировать результаты | 2        | профессиональной деятельности.    |            |              |
| профессиональной         | SHACT.   | Методические требования к         |            |              |
| деятельности и           |          | проведению научных исследований,  |            |              |
| представлять отчётные    |          | как общего характера, так и       |            |              |
| документы с              |          | применительно к своему научному   |            |              |
| использованием           |          | направлению                       |            |              |
| специализированных баз   |          | ИД-2 ОПК-5                        |            |              |
| данных                   |          | Уметь: оформлять отчётные         |            |              |
|                          |          | документы с использованием        |            | Г            |
|                          |          | специализированных баз данных в   |            |              |
|                          |          | профессиональной деятельности.    |            | База задании |
|                          |          | При планировании научных          | Э, КЗ      | для кеис-    |
|                          | Умеет:   | исследований и при интерпретации  | 1-й курс   | задач,       |
|                          |          | их результатов получать           | 51         | вопросы к    |
|                          |          | специальную информацию с          |            | экзамену     |
|                          |          | использованием новейших           |            |              |
|                          |          | информационно-коммуникационных    |            |              |
|                          |          | технологий                        |            |              |
|                          |          | ИЛ-3 опк-5                        | 1          |              |
|                          |          | Влалеть: навыками                 |            |              |
|                          |          | локументооборота с использованием |            |              |
|                          |          | специализированных баз ланных в   |            |              |
|                          | Влалеет. | профессиональной деятельности     |            |              |
|                          |          | Способами реализации метолов и    |            |              |
|                          |          | метолик научного исслелования и   |            |              |
|                          |          | получения необхолимой для этого   |            |              |
|                          |          | информации.                       |            |              |

1.2. Заочная форма:

\* Форма контроля: Э – экзамен, З – дифференцированный зачет, К – коллоквиум, КЗ - кейсзадачи. Период проведения – указывается семестр обучения. Ячейка заполняется следующим образом, например: Э, 4-й сем.

# 2. Показатели и критерии оценивания сформированности компетенций на данном этапе их формирования

| Покоротон         |                                                                                                | Критерии оценивания*                                                                                                    |                                                                                                    |                                                                                                    |
|-------------------|------------------------------------------------------------------------------------------------|----------------------------------------------------------------------------------------------------|----------------------------------------------------------------------------------------------------|----------------------------------------------------------------------------------------------------|
| показател         | неудовлетворительно                                                                            | удовлетворительно                                                                                                    | хорошо                                                                                                    | отлично                                                                                                    |
| И                 | не зачтено                                                                                     |                                                                                                    | зачтено                                                                                                    |                                                                                                    |
| Полнота<br>знаний | Уровень знаний ниже<br>минимальных<br>требований, имели<br>место грубые ошибки                 | Минимально<br>допустимый уровень<br>знаний, допущено<br>много негрубых<br>ошибок                                         | Уровень знаний в<br>объеме,<br>соответствующем<br>программе подготовки,<br>допущено несколько<br>негрубых ошибок                                         | Уровень знаний в<br>объеме,<br>соответствующем<br>программе подготовки,<br>без ошибок                                                            |
| Наличие           | При решении                                                                                    | Продемонстрированы                                                                                                    | Продемонстрированы                                                                                                    | Продемонстрированы                                                                                                    |
| умений            | стандартных задач не<br>продемонстрированы<br>основные умения,<br>имели место грубые<br>ошибки | основные умения,<br>решены типовые<br>задачи с негрубыми<br>ошибками, выполнены<br>все задания, но не в<br>полном объеме | все основные умения,<br>решены все основные<br>задачи с негрубыми<br>ошибками, выполнены<br>все задания в полном<br>объеме, но некоторые с<br>недочетами | все основные умения,<br>решены все основные<br>задачи с отдельными<br>несущественными<br>недочетами,<br>выполнены все задания<br>в полном объеме |
| Наличие           | При решении                                                                                    | Имеется минимальный                                                                                                    | Продемонстрированы                                                                                                    | Продемонстрированы                                                                                                    |
| навыков           | стандартных задач не                                                                           | набор навыков для                                                                                                    | базовые навыки при                                                                                                    | навыки при решении                                                                                                    |
| (владение         | продемонстрированы                                                                             | решения стандартных                                                                                                    | решении стандартных                                                                                                    | нестандартных задач                                                                                                    |
| опытом)           | базовые навыки, имели                                                                          | задач с некоторыми                                                                                                    | задач с некоторыми                                                                                                    | без ошибок и                                                                                                    |
| 37                | место грубые ошибки                                                                            | недочетами                                                                                                    | недочетами                                                                                                    | недочетов                                                                                                    |
| Характери         | Компетенция в полной                                                                           | Сформированность                                                                                                    | Сформированность                                                                                                    | Сформированность                                                                                                    |
| стика             | мере не сформирована.                                                                          | компетенции                                                                                                    | компетенции в целом                                                                                                    | компетенции                                                                                                    |
| сформиров         | имеющихся знании,                                                                              | соответствует                                                                                                    | соответствует                                                                                                    | полностью                                                                                                    |
| анности           | умении, навыков                                                                                | минимальным                                                                                                    | треоованиям.                                                                                                    | соответствует                                                                                                    |
| компетенц         | недостаточно для                                                                               | треоованиям.                                                                                                    | имеющихся знании,                                                                                                    | треоованиям.                                                                                                    |
| ии                | решения практических                                                                           | имеющихся знании,                                                                                                    | умении, навыков и                                                                                                    | имеющихся знании,                                                                                                    |
|                   | (профессиональных)                                                                             | умении, навыков в                                                                                                    | мотивации в целом                                                                                                    | умении, навыков и<br>мотивации в полной                                                                                                    |
|                   | задач                                                                                          | пещения практических                                                                                                    | достаточно для                                                                                                    | мотивации в полнои<br>мере постаточно пля                                                                                                    |
|                   |                                                                                                | (профессиональных)                                                                                                    | практических                                                                                                    | пешения спожных                                                                                                    |
|                   |                                                                                                | залач но требуется                                                                                                    | (профессиональных)                                                                                                    | практических                                                                                                    |
|                   |                                                                                                | лополнительная                                                                                                    | залач                                                                                                    | (профессиональных)                                                                                                    |
|                   |                                                                                                | практика по                                                                                                    |                                                                                                    | (рофотостольсто)<br>Залач                                                                                                    |
|                   |                                                                                                | большинству                                                                                                    |                                                                                                    |                                                                                                    |
|                   |                                                                                                | практических задач                                                                                                    |                                                                                                    |                                                                                                    |
| Уровень           |                                                                                                |                                                                                                    |                                                                                                    |                                                                                                    |
| сформиров         |                                                                                                |                                                                                                    |                                                                                                    |                                                                                                    |
| анности           | Низкий                                                                                         | Ниже среднего                                                                                                    | Средний                                                                                                    | Высокий                                                                                                    |
| компетенц         |                                                                                                |                                                                                                    |                                                                                                    |                                                                                                    |
| ий                |                                                                                                |                                                                                                    |                                                                                                    |                                                                                                    |

### 3. Оценочные средства

### 3.1.1. База заданий для кейс-задач.

#### **Кейс-задание 1.** *Сортировка и фильтрация данных в электронных таблицах* Задание 1.1. Сортировка данных

- 1. Создайте новую рабочую книгу, содержащую 7 листов.
- 2. Назовите рабочую книгу «Сортировка и выборка».
- 3. Наберите на 1 рабочем листе приведенную ниже таблицу и рассчитайте в ней:
- Валовой сбор в каждом хозяйстве;
- Общее количество внесенных удобрений в каждом хозяйстве;
- Долю посевной площади каждого хозяйства в общей площади посевов;

• Долю (в %) валового сбора каждого хозяйства в общем объеме полученной продукции.

|       | Сельскохозяйственные | Урожайность      | Πορογιασ    | Доза внесения        |
|-------|----------------------|------------------|-------------|----------------------|
| № п/п | производственные     | яровой пшеницы,  | Посевная    | удобрений под яровую |
|       | кооперативы          | ц/га             | площадь, га | пшеницу, ц/га        |
| 1     | Авангард             | 29,1             | 525         | 4,8                  |
| 2     | Мир                  | 22,3             | 317         | 4,1                  |
| 3     | Возрождение          | 24,4             | 635         | 3,2                  |
| 4     | Русь                 | 25,1             | 421         | 2,1                  |
| 5     | Родина               | 20,3             | 480         | 2,5                  |
| 6     | Иванцево             | 22,2             | 368         | 4,3                  |
| 7     | Колос                | 29               | 569         | 4,2                  |
| 8     | Искра                | 15,6             | 696         | 1,9                  |
| 9     | Восход               | 26               | 456         | 3,9                  |
| 10    | Вишневский           | 33               | 331         | 4,3                  |
| 11    | Дружба               | 17,9             | 599         | 2,3                  |
| 12    | Теза                 | 24               | 696         | 4,1                  |
| 13    | Россия               | 24,3             | 663         | 3,3                  |
| 14    | Заря                 | 16,5             | 363         | 2,4                  |
| 15    | Заречье              | 28,9             | 491         | 4,8                  |
| 16    | Трудовик             | 19,3             | 597         | 2,9                  |
| 17    | Воскресение          | 27,4             | 445         | 4,1                  |
| 18    | Покровское           | 18,9             | 610         | 3,3                  |
| 19    | Сараево              | 19,6             | 648         | 3,4                  |
| 20    | Исаевский            | 31,6             | 333         | 5,1                  |
| Х     | Х                    | Среднее значение | Сумма       | Х                    |

Таблица 1.1 - Исходные данные

4. Скопируйте рабочий лист 1 на все остальные рабочие листы (со второго по седьмой).

5. С помощью контекстного меню переименуйте Лист 1 в Лист Сортировка.

- 6. На Листе Сортировка:
- Скройте 2 последние строки с помощью контекстного меню;
- Выделите всю таблицу и скопируйте ниже на этом же листе ещё 4 раза.

Сортировка данных в электронных таблицах производится с помощью команд меню Данные-Сортировка.

7. на листе Сортировка во втором экземпляре таблицы выполните сортировку по данным столбца «Урожайность яровой пшеницы» (по убыванию).

8. В третьем экземпляре таблицы расположите СПК по алфавиту.

9. В четвертом экземпляре проведите сортировку по данным последнего столбца.

10. В последнем экземпляре расположите хозяйства по размерам посевной площади, а затем в этом же экземпляре отсортируйте данные по первому столбцу (т.е. по порядковым номерам).

#### Задание 1.2. Фильтрация данных с использованием автофильтра

Произведите фильтрацию записей таблицы 1.1 на листах 2-5 документа сортировка и выборка по следующим критериям:

✓ На листе 2 выберите хозяйства с посевной площадью более 450 га;

✓ На листе 3 – хозяйства с урожайностью менее 20 ц/га;

✓ На листе 4 - хозяйства с дозой внесения удобрений более 2,0 ц/га;

✓ На листе 5 – хозяйства, валовой сбор которых составляет более 5 % от общего валового сбора;

✓ На листе 2 восстановите исходный вариант таблицы 1.1 и отмените режим фильтрации.

Для выполнения фильтрации с помощью автофильтра нужно:

1. Установить курсор внутри таблицы 1.1;

2. Ввести команду меню Данные → Фильтр → Автофильтр;

3. Щелчком мыши по кнопке со стрелкой раскрыть список столбца, по которому будет производиться выборка;

4. Выбрать строку «условие» и задать критерии выборки

Для восстановления исходной таблицы нужно щелкнуть мышью по кнопке со стрелкой синего цвета и в раскрывшемся списке выбрать строку «все» или выполнить команду Данные — Фильтр — Отобразить все.

#### Кейс-задание 2. Подведение итогов

### Задание 2.1. Автоматическое подведение общих и промежуточных итогов

По приведенным данным таблицы 2.1 выполните необходимые расчеты.

Присвойте листу 2 название «Итоги деятельности».

Присвойте листу 3 название «Цена и себестоимость».

Скопируйте таблицу с расчетами на листы «Итоги деятельности», «Цена и себестоимость».

На листе «Итоги деятельности» вычислите суммарную выручку и доход по каждому хозяйству.

На листе «Цена и себестоимость» вычислите среднюю себестоимость и цену по каждому виду продукции.

| <b>N N</b> | Вид       | Количество, | Цена за   | Себестоимость 1 | Выручка, | Доход. |
|------------|-----------|-------------|-----------|-----------------|----------|--------|
| Хозяиство  | продукции | Ц           | 1 ц, руб. | ц, руб.         | руб.     | руб.   |
| Дружба     | Капуста   | 20          | 275       | 200             |          |        |
| Авангард   | Молоко    | 5000        | 450       | 300             |          |        |
| Колос      | Мясо КРС  | 30          | 5800      | 5000            |          |        |
| Сараево    | Картофель | 500         | 430       | 320             |          |        |
| Дружба     | Мясо КРС  | 25          | 6500      | 6600            |          |        |
| Авангард   | Мясо КРС  | 150         | 6000      | 5800            |          |        |
| Дружба     | Картофель | 100         | 400       | 420             |          |        |
| Авангард   | Картофель | 250         | 420       | 300             |          |        |
| Заря       | Мясо КРС  | 200         | 7000      | 6500            |          |        |
| Мир        | Капуста   | 20          | 268       | 200             |          |        |
| Сараево    | Молоко    | 8000        | 400       | 300             |          |        |
| Заря       | Капуста   | 35          | 250       | 200             |          |        |
| Колос      | Картофель | 1000        | 375       | 300             |          |        |
| Колос      | Молоко    | 5600        | 480       | 350             |          |        |
| Сараево    | Мясо КРС  | 10          | 6300      | 6500            |          |        |

Таблица 2.1 - Данные о продаже продукции хозяйствами Ивановской области

| Колос    | Капуста   | 500 | 290  | 250  |  |
|----------|-----------|-----|------|------|--|
| Мир      | Мясо КРС  | 200 | 6700 | 6000 |  |
| Сараево  | Капуста   | 100 | 310  | 230  |  |
| Мир      | Картофель | 400 | 400  | 300  |  |
| Мир      | Молоко    | 350 | 410  | 350  |  |
| Авангард | Капуста   | 300 | 300  | 230  |  |

#### Этапы выполнения:

✓ Отсортируйте данные по столбцу «Хозяйство» на листе «Итоги деятельности», по столбцу «Вид продукции» на листе «Цена и себестоимость».

✓ Выделите всю таблицу и введите команду меню Данные — Итоги.

✓ В диалоговом окне **Промежуточные итоги** из списка «*при каждом изменении в*»: выберите на листе «Итоги деятельности» столбец «Хозяйство», а на листе «Цена и себестоимость» столбец «Вид продукции».

✓ Из списка **Операция** выберите соответствующую для каждого листа функцию.

✓ В списке Добавить итоги по: выберите столбцы, содержащие значения, по которым нужно подвести итоги, щелкните по кнопке ОК. Изучите структуру полученной таблицы.

## Задание 2.2. Создание сводной таблицы на основе базы данных электронной таблицы

1. Добавьте в рабочую книгу еще два листа.

2. Скопируйте на лист 4 таблицу с исходными данными.

3. Определите с помощью сводной таблицы эффективность продаж каждого вида продукции.

Этапы построения сводной таблицы:

✓ Установите курсор внутри таблицы и введите команду Данные - Сводная таблица.

✓ Для создания макета сводной таблицы перетащите с помощью мыши в область построения Строка кнопку «Вид продукции», а в область «Данные» - кнопки полей, по которым будут производиться вычисления, - две кнопки «Цена» и «Себестоимость».

✓ С помощью вторых кнопок выполните дополнительные вычисления и найдите среднюю цену реализации и среднюю себестоимость по каждому виду продукции. (Для того чтобы попасть в диалоговое окно Вычисление поля сводной таблицы необходимо щелкнуть мышью по кнопке Параметры поля).

Создайте и отформатируйте данные о ценах на виды сельскохозяйственной продукции по образцу на рисунке 3.1.

| 1 5 1 5                   |             |        |      |       |     |         | 1          |
|---------------------------|-------------|--------|------|-------|-----|---------|------------|
| Сумма по полю Доход, руб. | Хозяйство 🗸 |        |      |       |     |         |            |
| Вид продукции 🚽           | Авангард    | Дружба | Заря | Колос | Мир | Сараево | Общий итог |
| Капуста                   |             |        |      |       |     |         |            |
| Картофель                 |             |        |      |       |     |         |            |
| Молоко                    |             |        |      |       |     |         |            |
| Мясо КРС                  |             |        |      |       |     |         |            |
| Общий итог                |             |        |      |       |     |         |            |

Рисунок 2.1. - Сводные данные хозяйств о доходах по видам продукции

## **Кейс-задание 3** Анализ временных рядов с помощью инструмента Excel – мастер диаграмм

Построить график временного ряда Валовой сбор зерна, выделить тренд этого временного ряда. Исходные данные, характеризующие производство зерна в России за 12 лет с 1997 по 2008 год приведены в таблице 3.1. Таблица 3.1 – Исходные данные

| Годы | Валовой сбор, млн. т |
|------|----------------------|
| 1997 | 88,6                 |
| 1998 | 47,9                 |
| 1999 | 54,7                 |
| 2000 | 65,5                 |
| 2001 | 85,2                 |
| 2002 | 86,6                 |
| 2003 | 67,2                 |
| 2004 | 78,1                 |
| 2005 | 78,2                 |
| 2006 | 78,6                 |
| 2007 | 81,8                 |
| 2008 | 108,2                |

| D    | 🖻 F 🐔  | 1 🖨 🖪 🖤 🕺 🖻 f        | 🖁 • 🚿   🖻   | ) + Ci + [ | 3= "1 🍓      | $\Sigma - \frac{A}{R}$ | #   🛍 |
|------|--------|----------------------|-------------|------------|--------------|------------------------|-------|
| Aria | al Cyr | • 10 • X K y         | I           |            | <b>%</b> 000 | ,00 ,00 €              |       |
|      | B1     | ✓ f Bаловый с        | бор, млн. т | Г          |              |                        |       |
|      | Α      | В                    | С           | D          | E            | F                      | G     |
| 1    | Годы   | Валовый сбор, млн. т |             |            |              |                        |       |
| 2    | 1997   | 88,6                 |             |            |              |                        |       |
| 3    | 1998   | 47,9                 |             |            |              |                        |       |
| 4    | 1999   | 54,7                 |             |            |              |                        |       |
| 5    | 2000   | 65,5                 |             |            |              |                        |       |
| 6    | 2001   | 85,2                 |             |            |              |                        |       |
| 7    | 2002   | 86,6                 |             |            |              |                        |       |
| 8    | 2003   | 67,2                 |             |            |              |                        |       |
| 9    | 2004   | 78,1                 |             |            |              |                        |       |
| 10   | 2005   | 78,2                 |             |            |              |                        |       |
| 11   | 2006   | 78,6                 |             |            |              |                        |       |
| 12   | 2007   | 81,8                 |             |            |              |                        |       |
| 13   | 2008   | 108,2                | Į           |            |              |                        |       |

Рисунок 3.1. - Выделение данных перед началом работы с Мастером диаграмм

#### Шаг 1. Выбор типа и вида диаграммы.

Во вкладке Стандартные можно увидеть основные типы диаграмм. В данном случае во вкладке Стандартные выделен тип: График. Выбрав вид: График с маркерами, необходимо щелкнуть на кнопке Далее (рис. 3.2).

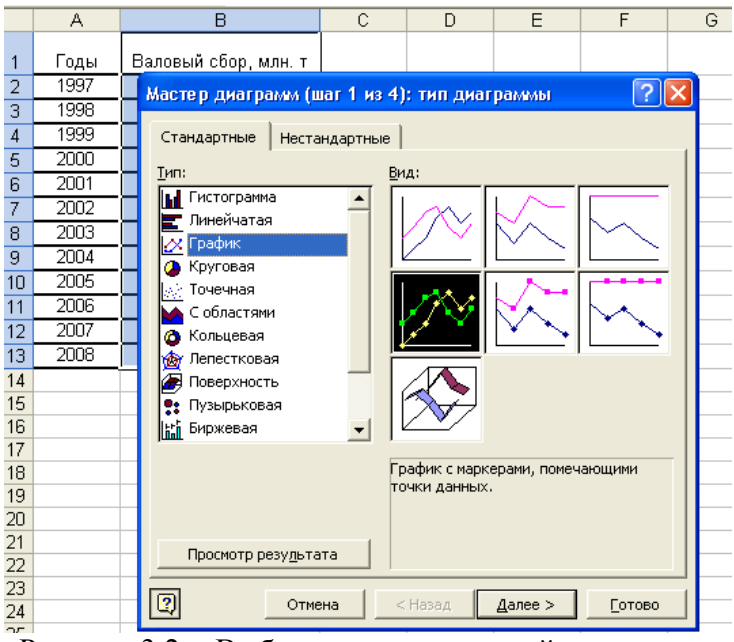

Рисунок 3.2. - Выбор вида создаваемой диаграммы

#### Шаг 2. Выбор и уточнение ориентаций диапазона данных и ряда.

На втором этапе работы мастера диаграмм на экране появится диалоговое окно, показанное на рис. 3.3. Используя вкладку Диапазон данных, можно выполнить следующие операции:

- Выбрать (или изменить) диапазон данных листа, используемых для диаграммы, с помощью поля «Диапазон». Если перед началом работы с мастером диаграмм данные не были выделены, то, используя это поле, можете выделить их сейчас.
- Уточнить ориентацию диапазона данных диаграммы с помощью переключателей в строках и столбцах. При установке первого из них каждая строка рабочего листа будет рассматриваться как ряд диаграммы. При установке второго переключателя в качестве ряда диаграмм будут рассматриваться столбцы данных.

Во вкладке Ряд можно управлять параметрами каждого ряда диаграммы. С ее помощью можно выполнить следующие операции:

- добавить и удалить ряды;
- присвоить рядам имена;
- выделить (или переопределить) данные, используемые для построения рядов;

| В                    | Мастер диаграмм (шаг 2 из 4): источник данных диа ? 🔀 |  |  |  |  |
|----------------------|-------------------------------------------------------|--|--|--|--|
| Валовый сбор, млн. т | Диапазон данных Ряд                                   |  |  |  |  |
| 47.9                 | Валовы Гобор, шли, т                                  |  |  |  |  |
| 47,9<br>54.7         |                                                       |  |  |  |  |
| 65.5                 | 121<br>177                                            |  |  |  |  |
| 85.2                 |                                                       |  |  |  |  |
| 86.6                 |                                                       |  |  |  |  |
| 67.2                 |                                                       |  |  |  |  |
| 78.1                 | 20                                                    |  |  |  |  |
| 78,2                 |                                                       |  |  |  |  |
| 78,6                 | 1 2 3 4 5 6 7 8 9 10 11 12                            |  |  |  |  |
| 81,8                 |                                                       |  |  |  |  |
| 108,2                | Диапазон: =Пист11\$В\$1:\$В\$13                       |  |  |  |  |
|                      |                                                       |  |  |  |  |
|                      | Ряды в: С стро <u>к</u> ах                            |  |  |  |  |
|                      |                                                       |  |  |  |  |
|                      |                                                       |  |  |  |  |
|                      |                                                       |  |  |  |  |
|                      |                                                       |  |  |  |  |
|                      |                                                       |  |  |  |  |
|                      |                                                       |  |  |  |  |
|                      | Отмена < Назад Далее > Готово                         |  |  |  |  |
|                      |                                                       |  |  |  |  |

Рисунок 3.3. - Вкладка Диапазон данных

#### Шаг З.Настойка диаграммы.

Третий этап работы Мастера диаграмм наиболее сложный. В появившемся диалоговым окне предлагается большое количество самых различных параметров диаграммы (рис. 3.4). Если параметры не изменяются, то используется установленное по умолчанию значение.

#### Шаг 4. Выбор местоположения диаграммы.

На последнем шаге определяется месторасположение созданной диаграммы (рис.

3.5).

| Мастер диаграмм (ша             | ır 3 из 4): па               | раметры диаграммы      | ? 🛛                    |
|---------------------------------|------------------------------|------------------------|------------------------|
| Заголовки                       | Оси                          | Линии сетки            | Легенда                |
| Подписи дан                     | нных                         | Таблица                | данных                 |
| <u>Г</u> <u>Т</u> аблица данных |                              | Валовы Гебор, ∎и       | лі. т                  |
| ₩ Ключи легенд                  | 120<br>100<br>80<br>40<br>20 | 1 2 3 4 5 6 7 8 9 10 1 | Валовы Гсбор,<br>∎ЛІ.т |
| 2                               | Отмена                       | < <u>Н</u> азад Дале   | е >                    |

Рисунок 3.4. - Диалоговое окно Мастера диаграмм на третьем шаге

| Мастер диаграмм (шаг 4 из 4): размещение диаграммы 👘 💽 🔯 |                      |                 |         |                |
|----------------------------------------------------------|----------------------|-----------------|---------|----------------|
| Поместить диаграмму на листе:                            |                      |                 |         |                |
|                                                          | С <u>о</u> тдельном: | Диаграмма1      |         |                |
|                                                          | • имеющемся:         | Лист1           |         | <b>•</b>       |
| 2                                                        | Отмена               | < <u>Н</u> азад | Далее > | <u>Г</u> отово |

Рисунок 3.5. - Диаграмма будет расположена на одном листе с исходными данными

Excel предоставляет дополнительные возможности по работе с диаграммами. Наиболее полезной, с точки зрения анализа временных рядов, представляется возможность создания линий тренда.

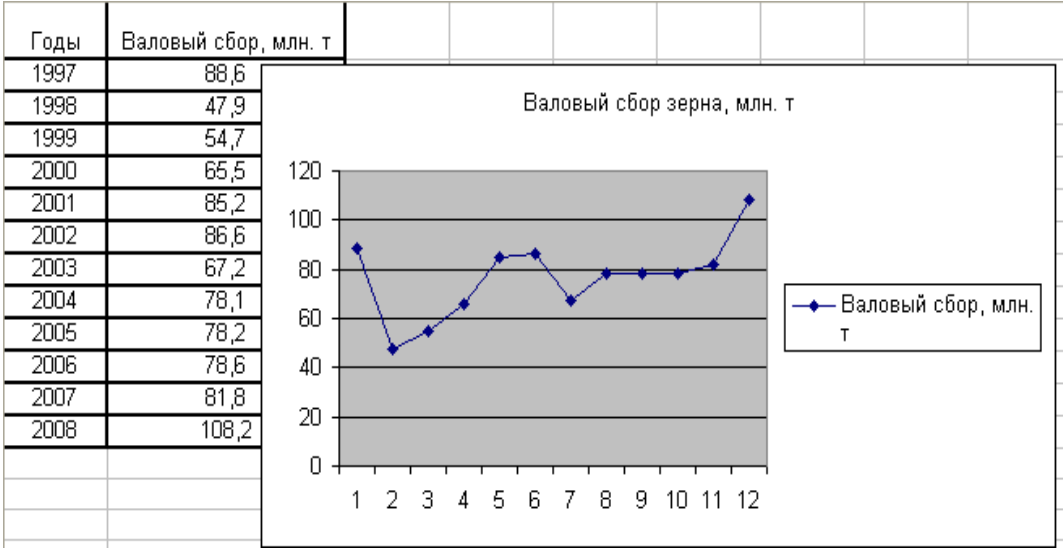

Рисунок 3.6 - Результат работы Мастера диаграмм.

#### Построение линий тренда

Линии тренда строятся для описания закономерности, содержащейся в исследуемом временном ряду. В табл. 3.2 приведены типы линий тренда, используемые в Excel.

| r dominia 2 - r mili minimi rpenda, nenomby emble b Excer |                              |  |  |  |
|-----------------------------------------------------------|------------------------------|--|--|--|
| Тип зависимости                                           | Управление                   |  |  |  |
| Линейная                                                  | Y=a0+a1X                     |  |  |  |
| Полиномиальная                                            | Y = a0 + a1X + a2X2 + + a6X6 |  |  |  |
| Логарифмическая                                           | Y=a lnX+b                    |  |  |  |
| Экспоненциальная                                          | Y=aebx                       |  |  |  |
| Степенная                                                 | Y=axb                        |  |  |  |

Таблица 2 - Типы линий тренда, используемые в Excel

Для вставки линии тренда в диаграмму выполните следующие действия:

1. Щелкните правой кнопкой мыши на одном из рядов диаграммы.

2. Выберите команду Добавить линию тренда из контекстного меню. На экране появится диалоговое окно Линия тренда (Рисунок 1.7).

| Линия тренда                                                           |                                                               | ? 🛛                                                           |
|------------------------------------------------------------------------|---------------------------------------------------------------|---------------------------------------------------------------|
| Тип Параметр                                                           | ы                                                             |                                                               |
| Построение линии т<br>                                                 | гренда (аппроксимация<br>//////////////////////////////////// | я и сглаживание)<br>Степень:<br>Полиномиальная<br>Гочки:<br>2 |
| С <u>т</u> еленная<br>Построен на р <u>я</u> де:<br>Валовый сбор, млн. |                                                               | Липеиная шиль Грация                                          |
|                                                                        |                                                               |                                                               |
|                                                                        |                                                               | ОК Отмена                                                     |

Рисунок 3.7. - Вкладка Тип используется для выбора типа создаваемой линии тренда

- 1. Выберите тип регрессии. При выборе типа Полиномиальная введите степени в поле «Степень»<sup>1</sup>. Если же выбрали тип линейная (который не является регрессией), то введите значение в поле «Точки»<sup>2</sup>.
- 2. Убедитесь в том, что ряд, для которого необходимо построить линию тренда, выделен в списке Построение линии тренда.
- 3. Переключитесь на вкладку Параметры (рисунок 3.8).
- 4. В разделе название аппроксимирующей (сглаженной) кривой установите переключатель автоматическое или другое, после чего введите название в поле. Это название появится в легенде диаграммы.
- 5. Если линия тренда создается с помощью регрессии, т.е. выбран любой тип, кроме скользящего среднего, то в соответствующих полях можно ввести прогнозируемое количество периодов, которые будут добавлены к линии тренда впереди или сзади.
- 6. В случае необходимости можете установить и остальные параметры (они могут быть доступны или недоступны в зависимости от выбранного типа регрессии). Так, можно установить пересечение с осью Y, отображение на диаграмме уравнения или величины достоверности аппроксимации.
- 7. Щелкните на кнопке ОК для завершения процесса создания линии тренда.

<sup>&</sup>lt;sup>1</sup> В поле «.степень», используемом для полиномиального типа, устанавливается величина порядка регрессии.

<sup>&</sup>lt;sup>2</sup> Поле «Точки» для скользящего среднего используется для установки количества точек, необходимых для вычисления средней величины.

| Линия тренда 🔹 🥐 🔀                                                                                                    |
|----------------------------------------------------------------------------------------------------|
| Тип Параметры                                                                                                    |
| Название аппроксимирующей (сглаженной) кривой<br>Савтоматическое: Линейный (Валовый сбор, млн. т)<br>Саругое:<br>Прогноз<br>вперед на: 2 периодов<br>назад на: 0 периодов<br>Пересечение кривой с осью Y в точке: 0<br>Гересечение кривой с осью Y в точке: 0<br>Головазывать уравнение на диаграмме<br>Гоместить на диаграмму величину достоверности аппроксимации (R^2) |
| ОК Отмена                                                                                                    |

Рисунок 3.8. Установка остальных параметров линии тренда выполняется с помощью вкладки Параметры

На рис. 3.9 приведен результат построения тренда и прогнозирования по тренду Y=0,4091 x<sup>2</sup> – 2,8335x+72,973 для временного ряда Валовой сбор зерна. В качестве аппроксимирующей функции выбран полином второй степени – парабола.

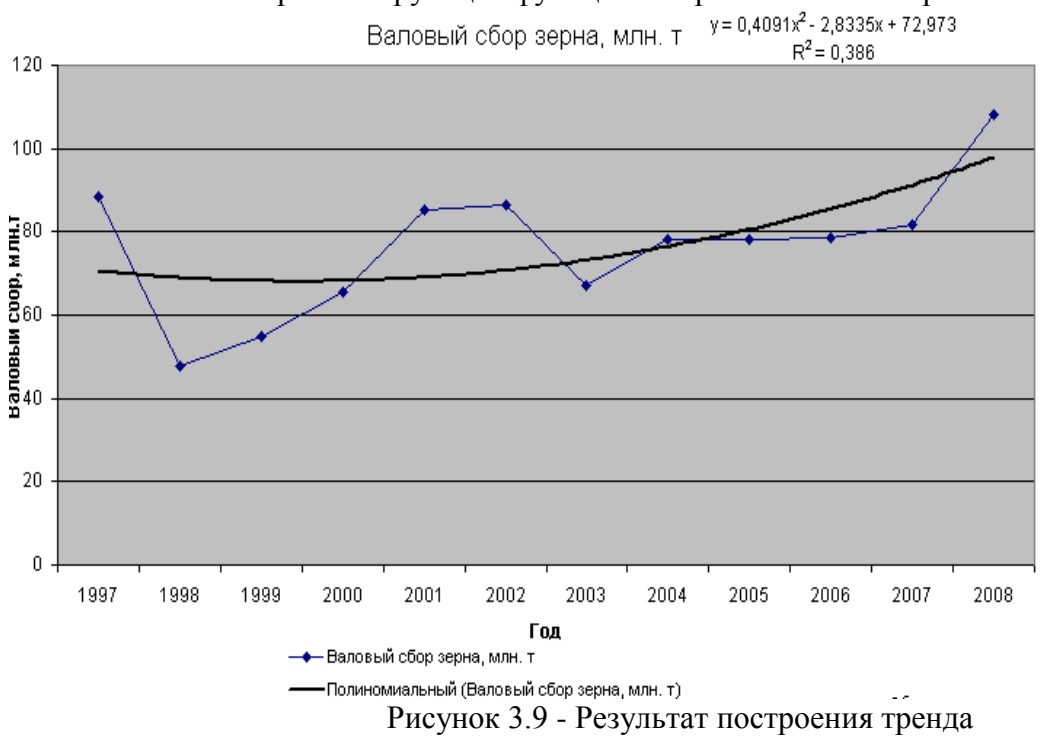

#### Вывод:

Тенденция динамики валового сбора зерна в России хорошо отражена трендом в форме полинома второго порядка, характеризующего незначительное возрастание уровней временного ряда. Качество уравнения проверяется с помощью коэффициента детерминации  $R^2$ . чем больше  $R^2$ , тем уравнение точнее описывает тенденцию динамики.

**Кейс-задание 4.** Использование пакета анализа в построении эконометрических моделей на основе уравнения множественной регрессии

Постановка задачи. По данным 20 районов изучается зависимость рентабельности производства молока от ряда основных факторов: (далее причин)

Требуется:

- 1. Построить уравнение множественной регрессии оценив его параметры с применением метода наименьших квадратов (МНК)
- 2. С помощью F- критерия Фишера оценить статистическую значимость уравнения регрессии.
- 3. Пояснить экономический смысл параметров уравнения множественной регрессии при переменных факторах.
- 4. С помощью t- критерия Стьюдента оценить статистическую значимость параметров уравнения множественной регрессии.
- 5. Построить график подбора и график остатков.

Пакет анализа – это надстройка, которая представляет широкие возможности для проведения статистического анализа.

Установка средств Пакета анализа.

В стандартной конфигурации программы Excel вы не найдете средства Пакет анализа, они не появятся в меню до тех пор, пока вы не установите их в качестве надстройки Excel. Для этого выполните следующие действия:

- 1. Выберите команду Сервис⇒Надстройки.
- 2. В диалоговом окне Надстройки (рисунок 4.1) установите флажок Пакет анализа.
- 3. Щелкните на кнопке ОК.

После этого в нижней части меню Сервис появится новая команда Анализ данных. Эта команда представляет доступ к средствам анализа, которые есть в Excel.

| Надстройки                                                 | ? 🛛                                 |
|------------------------------------------------------------|-------------------------------------|
| <u>Д</u> оступные надстройки:                              |                                     |
| Analysis ToolPak - VBA                                     | ОК                                  |
| Мастер подстановок<br>Мастер суммирования                  | Отмена                              |
| Пересчет в евро<br>Поиск решения                           | O6 <u>3</u> op                      |
| 🗖 Помощник по Интернету                                    | Автоматизация                       |
|                                                            | Y                                   |
| Пакет анализа<br>Содержит функции и инт<br>научных и финан | ерфейсы для анализа<br>совых данных |

Рисунок 4.1. - Для активизации надстройки Пакета анализа следует установить соответствующий флажок

В поставленной задаче рентабельность – это зависимая объясняемая переменная Y. В качестве независимых, объясняющих переменных выбраны: удой от одной коровы – X<sub>1</sub>, заготовлено кормов на 1 гол. КРС, - X<sub>2</sub>,выход приплода телят на 100 маток – X<sub>3</sub>, себестоимость 1ц. – X<sub>4</sub>.

# Построение системы показателей (факторов). Анализ матрицы коэффициентов парной корреляции

Исходные данные о производстве молока в сельскохозяйственных организациях районов области за год приведена в таблице 1. В этой таблице n= 20, k= 4.

Таблица 4.1 - Производство молока в сельскохозяйственных организациях районов области за год

|             |                                        | Фа                                                       |                                                        |                               |                                      |
|-------------|----------------------------------------|----------------------------------------------------------|--------------------------------------------------------|-------------------------------|--------------------------------------|
| №<br>района | Удой от<br>одной<br>коровы,<br>кг., х1 | Заготовлено<br>кормов на 1<br>гол. КРС, ц. к.<br>ед., х2 | Выход<br>приплода<br>телят на<br>100 маток,<br>гол, х3 | Себестоимость<br>1ц, руб., х4 | Рентабельность<br>продукции, %,<br>У |
| 1           | 1999                                   | 15,6                                                     | 91                                                     | 334                           | 9,4                                  |
| 2           | 1500                                   | 14,8                                                     | 59                                                     | 620                           | 0,1                                  |
| 3           | 4000                                   | 13,5                                                     | 77                                                     | 413                           | 16,2                                 |
| 4           | 2500                                   | 19,9                                                     | 73                                                     | 441                           | 10,0                                 |
| 5           | 4489                                   | 15,2                                                     | 78                                                     | 438                           | 15,9                                 |
| 6           | 2076                                   | 10,9                                                     | 83                                                     | 438                           | 3,4                                  |
| 7           | 1769                                   | 15,0                                                     | 61                                                     | 50                            | 2,1                                  |
| 8           | 2025                                   | 18,2                                                     | 65                                                     | 386                           | 14,0                                 |
| 9           | 2418                                   | 14,6                                                     | 68                                                     | 468                           | 10,3                                 |
| 10          | 1769                                   | 15,7                                                     | 77                                                     | 510                           | 0,5                                  |
| 11          | 3529                                   | 18,8                                                     | 63                                                     | 409                           | 15,8                                 |
| 12          | 2094                                   | 14,9                                                     | 66                                                     | 348                           | 21,3                                 |
| 13          | 2851                                   | 19,5                                                     | 72                                                     | 346                           | 25,6                                 |
| 14          | 3372                                   | 15,1                                                     | 73                                                     | 375                           | 28,1                                 |
| 15          | 3427                                   | 13,4                                                     | 91                                                     | 446                           | 4,0                                  |
| 16          | 2182                                   | 17,5                                                     | 77                                                     | 501                           | 3,7                                  |
| 17          | 3148                                   | 15,9                                                     | 59                                                     | 418                           | 5,2                                  |
| 18          | 1672                                   | 17,5                                                     | 62                                                     | 581                           | 0,5                                  |
| 19          | 3627                                   | 17,4                                                     | 84                                                     | 390                           | 16,1                                 |
| 20          | 2319                                   | 13,5                                                     | 68                                                     | 348                           | 29,6                                 |

Использование инструмента Корреляция. Для проведения корреляционного анализа выполните следующие действия:

- 1. данные для корреляционного анализа должны располагаться в смежных диапазонах ячеек;
- 2. выберите команду Сервис⇒Анализ данных;
- 3. в диалоговом окне Анализ данных выберите инструмент Корреляция (Рисунок 2.), а затем щелкните на кнопке ОК;
- 4. в диалоговом окне Корреляция в поле «Входной интервал» необходимо ввести диапазон ячеек, содержащих исходные данные. Если выделены и заголовки столбцов, то установить флажок «Метки в первой строке» (Рисунок 3);
- 5. выберите параметры вывода. В данном примере установите переключатель «Новый рабочий лист»;
- 6. OK

|    | A    | B     | С      | D                                                                                     | E                          | F               |  |  |  |  |  |
|----|------|-------|--------|---------------------------------------------------------------------------------------|----------------------------|-----------------|--|--|--|--|--|
|    |      |       |        | Фактор                                                                                |                            |                 |  |  |  |  |  |
| 1  | N⊵   |       |        |                                                                                       |                            |                 |  |  |  |  |  |
|    | райо | OT    | лено   | приплода                                                                              | Себестоимость              | Рентабельность  |  |  |  |  |  |
| 2  | на   | одной | кормов | телят на                                                                              | 1ц, руб., <b>х</b> 4       | продукции, %, у |  |  |  |  |  |
| 3  | 1    | 1999  | 15,6   | 91                                                                                    | 334                        | 9,4             |  |  |  |  |  |
| 4  | 2    | 1500  | 14,8   | 59                                                                                    | 620                        | 0,1             |  |  |  |  |  |
| 5  | 3    | 4000  | 13     | 136 77 412                                                                            |                            |                 |  |  |  |  |  |
| 6  | 4    | 2500  | 19 AH  | ализ данных                                                                           |                            | 2 🛛             |  |  |  |  |  |
| 7  | 5    | 4489  | 15 💾   | струменты анал                                                                        | иза                        | ОК              |  |  |  |  |  |
| 8  | 6    | 2076  | 10 Д   | анофакторный дисперсионный анализ<br>вухфакторный дисперсионный анализ с повторениями |                            |                 |  |  |  |  |  |
| 9  | 7    | 1769  | 1: 4   | вухфакторный,                                                                         | дисперсионный анализ бе    | ез повторений   |  |  |  |  |  |
| 10 | 8    | 2025  | 18 K   | овариация                                                                             |                            | Справка         |  |  |  |  |  |
| 11 | 9    | 2418  | 14 э   | писательная ст.<br>кспоненциально                                                     | атистика<br>је сглаживание |                 |  |  |  |  |  |
| 12 | 10   | 1769  | 15 A   | вухвыборочный<br>нализ Фурье                                                          | і F-тест для дисперсии     |                 |  |  |  |  |  |
| 13 | 11   | 3529  | 18     | истограмма                                                                            |                            | <u> </u>        |  |  |  |  |  |
| 14 | 12   | 2094  | 14,9   | 66                                                                                    | 348                        | 21,3            |  |  |  |  |  |
| 15 | 13   | 2851  | 19,5   | 72                                                                                    | 346                        | 25,6            |  |  |  |  |  |
| 16 | 14   | 3372  | 15,1   | 73                                                                                    | 375                        | 28,1            |  |  |  |  |  |
| 17 | 15   | 3427  | 13,4   | 91                                                                                    | 446                        | 4               |  |  |  |  |  |

| тисунок 4.2 обноор инструмента корреляция |
|-------------------------------------------|
|-------------------------------------------|

|    | 26          |    | Фактор        |                       |                  |                      |           |            |  |  |  |
|----|-------------|----|---------------|-----------------------|------------------|----------------------|-----------|------------|--|--|--|
| -  | ји⊵<br>райо |    | от            | лено                  | приплода         | Себестоимость        | Рента     | бельность  |  |  |  |
| 2  | на          | од | ной           | кормов                | телят на         | 1ц, руб., <b>х</b> 4 | проду     | кции, %, y |  |  |  |
| 3  | 1           | 19 | 999           | 15,6                  | 91               | 334                  |           | 9,4        |  |  |  |
| 4  | 2           | 1: | 500           | 14,8                  | 59               | 620                  | 0,1       |            |  |  |  |
| 5  | 3           | 4( | 000           | 13,5                  | 77               | 413                  |           | 16,2       |  |  |  |
| 6  | 4           | 2  |               |                       |                  |                      |           |            |  |  |  |
| 7  | 5           | 4  | -Вход         | 1ные данные-          |                  |                      |           | 15,9       |  |  |  |
| 8  | 6           | 2  | Β <u>×</u> ο, | дной интерва.         | ОК               | 3,4                  |           |            |  |  |  |
| 9  | 7           | 1  | Envi          | пирование:            | Отмена           | 2,1                  |           |            |  |  |  |
| 10 | 8           | 2  |               |                       | C C              | по строкам           | Справка   | 14         |  |  |  |
| 11 | 9           | 2. |               | <u>М</u> етки в перво | ой строке        |                      | 211-1-1-1 | 10,3       |  |  |  |
| 12 | 10          | 1  | Пара          | аметры вывод          | la               |                      |           | 0,5        |  |  |  |
| 13 | 11          | 3  | 0             | В <u>ы</u> ходной инт | ервал:           | <b>N</b>             |           | 15,8       |  |  |  |
| 14 | 12          | 2  | •             | —<br>Новый рабочи     | ій <u>л</u> ист: |                      |           | 21,3       |  |  |  |
| 15 | 13          | 2  | 0             | Новая рабоча:         | я книга          |                      |           | 25,6       |  |  |  |
| 16 | 14          | 3  |               |                       | -                |                      |           | 28,1       |  |  |  |
| 17 | 15          | 34 | 427           | 13,4                  | 91               | 446                  |           | 4          |  |  |  |
| 18 | 16          | 21 | 182           | 17,5                  | 77               | 501                  | 3,7       |            |  |  |  |

Рисунок 4.3. - Диалоговое окно Корреляция подготовлено к выполнению анализа данных

| Таблица 4.2 Матрица к | юэффициентов | парной ко | орреляции |
|-----------------------|--------------|-----------|-----------|
|                       |              |           |           |

| Показатели                                     | Рентабельность продукции, %. | Удой от<br>одной<br>коровы, кг. | Заготовлено<br>кормов на 1<br>гол. КРС, ц.<br>к. ед. | Выход<br>приплода<br>телят на 100<br>маток, гол. | Себестоимост<br>ь 1ц, руб. |
|------------------------------------------------|------------------------------|---------------------------------|------------------------------------------------------|--------------------------------------------------|----------------------------|
| Рентабельность<br>продукции, %                 | 1                            |                                 |                                                      |                                                  |                            |
| Удой от одной коровы, кг.                      | 0,440776                     | 1                               |                                                      |                                                  |                            |
| Заготовлено кормов на 1<br>гол. КРС, ц. к. ед. | 0,107338                     | 0,007476                        | 1                                                    |                                                  |                            |
| Выход приплода телят на 100 маток, гол.        | 0,008491                     | 0,30683                         | -0,25479                                             | 1                                                |                            |
| Себестоимость 1ц, руб.                         | -0,77588                     | -0,39461                        | -0,04472                                             | -0,32399                                         | 1                          |

Анализ матрицы коэффициентов парной корреляции (табл. 4.2) показывает, что зависимая переменная у имеет тесную обратную связь с себестоимостью 1ц. продукции ( $\mathbf{r}_{yx_4} = -0,776$ ), умеренную положительную связь с удоем от одной коровы и выходом приплода на 100 маток ( $\mathbf{r}_{yx_1} = 0,44$ ;  $\mathbf{r}_{yx_3} = 0,3$ ) и очень слабую связь с заготовлено кормов на 1гол. КРС ( $\mathbf{r}_{yx_2} = 0,0007$ )

Применение инструмента Регрессии. Для проведения регрессионного анализа выполните следующие действия:

- 1. выберите команду Сервис ⇒Анализ данных;
- 2. в диалоговом окне Анализ данных выберите инструмент Регрессия (Рисунок1), а затем щелкните на кнопке ОК;
- в диалоговом окне Регрессия в поле «Входной интервал Y» введите адрес одного диапазона ячеек, который представляет зависимую переменную. В поле «Входной интервал X» введите адреса одного или нескольких диапазонов, которые содержат значения независимых переменных (Рисунок4);
- если выделены и заголовки столбцов, то установить флажок Метки в первой строке;
- 5. выберите параметры ввода. В данном примере установите переключатель «Новая рабочий лист»;
- 6. в поле «Остатки» поставьте необходимые значки;
- 7. OK.

Результаты обработки данных с помощью инструмента регрессия представлены в приложении А.

На основании данных о производстве молока в сельскохозяйственных организациях 20 районов области (за год) в таблице 3 представлены итоги регрессионной статистики, характеризующие зависимость результативной переменной и переменных – факторов, включенных в уравнение множественной регрессии. Множественный коэффициент корреляции, равный 0,84, показывает тесную связь между результативным показателем и факторами (у и х<sub>1</sub>, х<sub>2</sub>, х<sub>3</sub>, х<sub>4</sub>).

|    | райо | OT    | лено             | приплода                | Серестоимость          | ге    | нтарельность    |  |  |  |  |
|----|------|-------|------------------|-------------------------|------------------------|-------|-----------------|--|--|--|--|
| 2  | на   | одной | кормов           | телят на                | 1ц, руб., <b>х</b> 4   | пр    | одукции, %, у   |  |  |  |  |
| 3  | 1    | 1999  | Раграсси         | a                       |                        | ,     |                 |  |  |  |  |
| 4  | 2    | 1500  | respecen         |                         |                        |       |                 |  |  |  |  |
| 5  | 3    | 4000  | Входные д        | цанные                  | tsto.tstoo             |       | ОК              |  |  |  |  |
| 6  | 4    | 2500  | входнои          | интервалт;              | <u> \$F\$Z;\$F\$ZZ</u> |       | Отмена          |  |  |  |  |
| 7  | 5    | 4489  | В <u>х</u> одной | интервал Х:             | \$B\$2:\$E\$22         | -     |                 |  |  |  |  |
| 8  | 6    | 2076  | <u>М</u> еткі    | и                       | 🔲 Константа - но       | ль    | <u>С</u> правка |  |  |  |  |
| 9  | 7    | 1769  | П Урове          | ень надежности          | 1: 95 %                |       |                 |  |  |  |  |
| 10 | 8    | 2025  |                  |                         |                        |       |                 |  |  |  |  |
| 11 | 9    | 2418  |                  |                         |                        | ₹.    |                 |  |  |  |  |
| 12 | 10   | 1769  |                  | О Выходной интервал:    |                        |       |                 |  |  |  |  |
| 13 | 11   | 3529  |                  | прабоцал книга          | 1                      |       |                 |  |  |  |  |
| 14 | 12   | 2094  | Остатки          | грассчая <u>к</u> лига  |                        |       |                 |  |  |  |  |
| 15 | 13   | 2851  | ✓ Остат          | ки                      | 🔽 [рафик ост           | атков |                 |  |  |  |  |
| 16 | 14   | 3372  | ✓ Станд          | цартизованные           | остатки 🔽 График под   | бора  |                 |  |  |  |  |
| 17 | 15   | 3427  | Нормальн         | ная вероятност          | ь                      |       |                 |  |  |  |  |
| 18 | 16   | 2182  | 🔽 Графи          | ік <u>н</u> ормальной в | зероятности            |       |                 |  |  |  |  |
| 19 | 17   | 3148  |                  |                         |                        |       |                 |  |  |  |  |
| 20 | 18   | 1672  | 17,5             | 62                      | 581                    |       | 0,5             |  |  |  |  |

Рисунок 4.4. - Диалоговое окно Регрессия подготовлено к выполнению анализа данных

Коэффициент детерминации ( $\mathbb{R}^2 = 0,71$ ) свидетельствует о том, что вариация рентабельности производства продукции (яйцо) по районам области (за год) на 71% объясняется влиянием факторов, включенных в уравнение регрессии, а на долю остальных неучтенных факторов приходится 29%. Нормированный коэффициент детерминации равный 0,63 позволяет сопоставлять (сравнивать) различные совокупности

с разным числом факторов. Расчет стандартной ошибки (которая составила 5,7) связан с выборочным характером данных.

#### Построим уравнение множественной регрессии:

 $\tilde{y} = a + b_1 x_1 + b_2 x_2 + b_3 x_3 + b_4 x_4$ 

На основе рассчитанных коэффициентов таблицы 5 получим уравнение:

 $\widetilde{y} = 69,589 \pm 0,002 \times x_1 \pm 0,055 \times x_2 \pm 0,304 \times x_3 \pm 0,136 \times x_4$ 

Вывод: с увеличением удоя молока от 1 коровы на 1 кг. рентабельность продукции в сельскохозяйственных организациях районов области за год в среднем увеличивается на 0,002%, при неизменном количестве заготовленных кормов на 1 гол. КРС, выхода приплода телят на 100 маток и себестоимости 1ц. молока.

С увеличением количества заготовленных кормов на 1 гол. КРС на 1ц. к.ед. рентабельность продукции в сельскохозяйственных организациях районов области за год в среднем снижается на 0,05%, при неизменной величине остальных факторов.

С увеличением выхода приплода телят на 100 маток на 1 голову рентабельность продукции в сельскохозяйственных организациях районов области за год в среднем снижается на 0,3%, при неизменной величине остальных факторов.

С увеличением себестоимости 1ц. молока на 1 руб. рентабельность продукции в сельскохозяйственных организациях районов области за год в среднем снижается на 0,1%, при условии, что остальные факторы закреплены на своих средних значениях.

Значимость уравнения регрессии в целом оценивается с помощью **F-критерия Фишера**, рассчитанного на основе дисперсионного анализа (таблица 4).

F-эмпирическое =9,16.

F-табличное =4,41

Так как F-эмпирическое, составившее 9,16, больше F-табличного значения, приведенное уравнение регрессии является статистическим значимым.

Значимость уравнения может быть определена так же с использованием величины вероятности ошибки, которая соответствует значимости F= 0,0006, что свидетельствует о существенности уравнения регрессии (т.е. достоверности его результатов) на уровне значимости не более 1 %.

Статическая значимость параметров уравнения множественной регрессии оценивается с помощью **t- статистики (Стьюдента).** 

Эмпирическое значение **t-статистики** определяется по формуле

$$t_a = \frac{a}{s_a} = \frac{69.6}{20.5} = 3.4$$

#### t-табличное =2,1

из таблицы Критические значения t-критерия Стьюдента на уровне значимости α=0,05 и числе степеней свободы df= 16 берем t-табличное =2,1

Так как t<sub>a</sub> > t- табл. коэффициент корреляции является статистическим значимым.

$$t_{b_{1}} = \frac{b_{1}}{s_{b_{1}}} = \frac{0,002}{0,001} = 1,5$$
  
$$t_{b_{2}} = \frac{b_{2}}{s_{b_{2}}} = -\frac{0,05}{0,6} = -0,08$$
  
$$t_{b_{3}} = \frac{b_{3}}{s_{b_{3}}} = -\frac{0,3}{0,15} = -2$$
  
$$t_{b_{4}} = \frac{b_{4}}{s_{b_{4}}} = -\frac{0,1}{0,02} = -5$$

Так как  $| t_{b_1} | , | t_{b_2} | , | t_{b_3} | , < t$ -табл. параметры b<sub>1</sub>,b<sub>2</sub>,b<sub>3</sub> являются статистически значимыми.  $| t_{b4} | > t$  табличного, поэтому параметр b<sub>4</sub> является статистически незначимым.

Так же вывод о значимости параметров может быть сделан в результате сопоставления Р-значения (вероятность допускаемой ошибки) с установленным уравнением значимость (0,05).

#### Проверка качества модели

Анализ остатков. Анализ остатков позволяет получить представление, нескольких хорошо подобрана сама модель и насколько правильно выбран метод оценки параметра. Согласно общим предположениям регрессионного анализа, остатки должны вести себя как независимые (в действительности почти независимые), одинаково распределенные случайные величины. В классических методах регрессионного анализа предполагается также нормальный закон распределения остатков.

Исследование остатков полезно начинать с изучения их графика. Он может показать наличие какой – то зависимости, не учтенной в модели. Скажем, при подборе простой линейной зависимости между Y и X график остатков может показать необходимость перехода к линейной модели (квадратичной, полиномиальной, экспоненциальной) или включение в модель периодических компонент.

Графики подбора отображают исходные данные и результаты моделирования зависимости объясняемой переменной у от каждого из факторов (объясняющих переменных х), включены и в уравнение регрессии. При этом все остальные факторы включены в уравнение множественной регрессии на уровне средних значений.

В таблице 6 вывод остатка приводятся значения результативной переменной у (предсказанная рентабельность продукции, %), вычислению по каждому наблюдению путем подстановки в уравнение множественной регрессии исходных значений факторов.

Остатки определяются как разность между исходными и предсказанными значениями у. Стандартные остатки рассчитываются делением остатков на стандартную ошибку.

Кейс-задание 5. Использование пакета анализа в моделировании временных рядов Постановка задачи:

Построить уравнение тренда, характеризующее зависимость уровня временного ряда от фактора времени. Расчеты выполнить с использованием инструмента «регрессия» в среде Excel.

Сделать выводы о статической значимости уравнения регрессии и его параметров;

Исходные данные, характеризующие реализацию продукции (яйцо), тыс. шт. за 13 лет с 1996 по 2008 приведены в таблице 5.1.

| № п/п | Годы | Реализация продукции (яйцо), тыс.шт. |
|-------|------|--------------------------------------|
| 1     | 1996 | 153793                               |
| 2     | 1997 | 158894                               |
| 3     | 1998 | 141993                               |
| 4     | 1999 | 150459                               |
| 5     | 2000 | 180619                               |
| 6     | 2001 | 163067                               |
| 7     | 2002 | 182087                               |
| 8     | 2003 | 157914                               |
| 9     | 2004 | 180892                               |
| 10    | 2005 | 228931                               |
| 11    | 2006 | 250582                               |
| 12    | 2007 | 249902                               |
| 13    | 2008 | 255127                               |

Таблица 5.1 - Реализация продукции (яйцо)

Применение инструмента Регрессии. Для проведения регрессионного анализа выполните следующие действия:

- выберите команду Сервис ⇒Анализ данных;
- в диалоговом окне Анализ данных выберите инструмент Регрессия (Рисунок1), а затем щелкните на кнопке ОК;
- в диалоговом окне Регрессия в поле «Входной интервал Y» введите адрес одного диапазона ячеек, который представляет зависимую переменную. В поле «Входной интервал X» введите адреса одного или нескольких диапазонов, которые содержат значения независимых переменных (рисунок 5.1);
- если выделены и заголовки столбцов, то установить флажок Метки в первой строке;
- выберите параметры ввода. В данном примере установите переключатель «Новый рабочий лист»;
- в поле «Остатки» поставьте необходимые значки;
- OK.

|    | A     | В    | С                  |                                         | D                                          | E                | F           | G        | ;     | Н   |
|----|-------|------|--------------------|-----------------------------------------|--------------------------------------------|------------------|-------------|----------|-------|-----|
|    | № п/п | Годы | Реализация продукц | Регрессия                               |                                            |                  |             |          |       | ? 🗙 |
|    |       |      | тыс.штук           | Входные данные                          | ,                                          |                  |             |          | Ок    |     |
| 1  |       |      |                    | <u>В</u> ходной интерв                  | зал Ү:                                     | \$B\$2:\$B\$     | 514         |          | Отме  | на  |
| 2  | 1     | 1996 | 153793             | В <u>х</u> одной интерв                 | зал Х:                                     | \$C\$2:\$C       | \$14        | 3        |       |     |
| 3  | 2     | 1997 | 158894             | ✓ Метки                                 |                                            | Константа - ноль |             |          | ⊆прав | жа  |
| 4  | 3     | 1998 | 141993             | Уровень над                             | дежности:                                  | 95               | %           |          |       |     |
| 5  | 4     | 1999 | 150459             | Параметры вывода                        |                                            |                  |             |          |       |     |
| 6  | 5     | 2000 | 180619             | С В <u>ы</u> ходной ин                  | нтервал:                                   |                  |             | <u> </u> |       |     |
| 7  | 6     | 2001 | 163067             | • Новый рабоч<br>С Изала соба           | чий <u>л</u> ист:                          | Регресси         | R           |          |       |     |
| 8  | 7     | 2002 | 182087             | Остатки                                 | ая <u>к</u> нига                           |                  |             |          |       |     |
| 9  | 8     | 2003 | 157914             | Г Остатки Г [раф                        |                                            |                  | афик остатк | татков   |       |     |
| 10 | 9     | 2004 | 180892             | I ⊂ тандартизо                          | Стандартизованные остатки 🔽 График подбора |                  |             |          |       |     |
| 11 | 10    | 2005 | 228931             | Нормальная вер<br>Г График <u>н</u> орм | ятности                                    |                  |             |          |       |     |
| 12 | 11    | 2006 | 250582             |                                         |                                            |                  |             |          |       |     |
| 13 | 12    | 2007 | 249902             |                                         |                                            |                  |             |          |       |     |
| 14 | 13    | 2008 | 255127             |                                         |                                            |                  |             |          |       |     |

Рисунок 5.1. Диалоговое окно Регрессия подготовлено к выполнению анализа данных

В решаемой задаче в качестве зависимой, объясняемой переменной рассматривается показатель Реализация продукции (яйцо) тыс.штук, в качестве независимой, объясняющей переменной время. Фактор время может быть введен как последовательность чисел 1, 2, ..., n или как последовательность лет 1996, 1997, ..., 2008.

Результаты статистической обработки данных представлены в таблице 2–5. Комментарии к статистическим показателям, приведенным в этих таблицах представлен выше.

|                    | 1                       |             |
|--------------------|-------------------------|-------------|
| Множественный R    |                         | 0,881238589 |
|                    | R-квадрат               | 0,776581451 |
|                    | Нормированный R-квадрат | 0,756270673 |
| Стандартная ошибка |                         | 20717,1654  |
|                    | Наблюдения              | 13          |

Таблица 5.2 - Регрессионная статистика

Таблица 5.3 - Дисперсионный анализ

| Показатели | df | SS               | MS          | F        |
|------------|----|------------------|-------------|----------|
| Регрессия  | 1  | 16410474438      | 16410474438 | 38,23495 |
| Остаток    | 11 | 21131684804      | 429200942,4 | Х        |
| Итого      | 12 | 21131684804,3077 | Х           | х        |

Таблица 5.4 - Коэффициенты уравнения регрессии

| Показатели                            | Коэффициенты | Стандартная ошибка | t-статистика |
|---------------------------------------|--------------|--------------------|--------------|
| Ү-пересечение                         | 122319,6538  | 12188,91123        | 10,0353224   |
| Реализация продукции (яйцо), тыс. шт. | 9495,653846  | 1535,65847         | 6,183441196  |

Во втором столбце табл. 5.4 содержатся коэффициенты уравнения регрессии a, b,  $\tilde{y} = 122319,65 + 9495,65x$ . В третьем столбце содержатся стандартные ошибки коэффициентов уравнения регрессии, а в четвертом – t-статистика, используемая для проверки значимости коэффициентов уравнения регрессии.

В таблице 5 приведены вычисленные по модели значения Реализация продукции (яйцо), тыс.штук и значения остаточной компоненты, рассматриваемые как разность  $\varepsilon = y - \tilde{y}$ 

| Таблина 5.5 - | Вывол | остатка |
|---------------|-------|---------|
|---------------|-------|---------|

| Наблюдение | Предсказанное Реализация продукции (яйцо), тыс.шт. | Остатки      |
|------------|----------------------------------------------------|--------------|
| 1          | 131815,3077                                        | 21977,69231  |
| 2          | 141310,9615                                        | 17583,03846  |
| 3          | 150806,6154                                        | -8813,615385 |
| 4          | 160302,2692                                        | -9843,269231 |
| 5          | 169797,9231                                        | 10821,07692  |
| 6          | 179293,5769                                        | -16226,57692 |
| 7          | 188789,2308                                        | -6702,230769 |
| 8          | 198284,8846                                        | -40370,88462 |
| 9          | 207780,5385                                        | -26888,53846 |
| 10         | 217276,1923                                        | 11654,80769  |
| 11         | 226771,8462                                        | 23810,15385  |
| 12         | 236267,5                                           | 0,687389926  |
| 13         | 245763,1538                                        | 0,472082843  |

График временного ряда Реализация продукции (яйцо), тыс.штук с выделением тренда построен так же с использованием инструмента Excel - Мастер диаграмм.

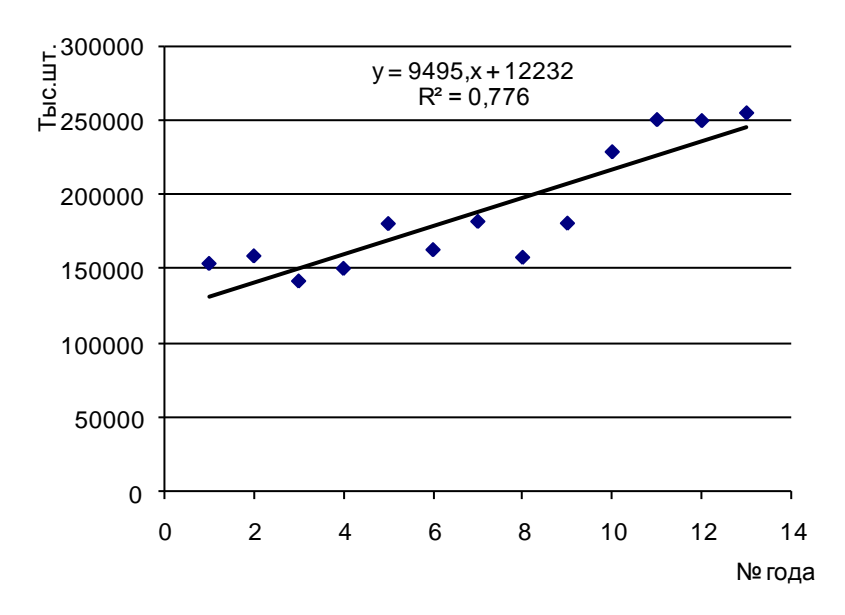

Рисунок 5.2 Реализация продукции (яйцо), тыс.шт.

Вывод:

Построенное уравнение тренда характеризует тенденцию увеличения реализации продукции (яйцо) в натуре, тыс.штук. Установлено ежегодное увеличение реализации продукции (яйцо) в натуре, в среднем на 9495,7 тыс.шт.

Проанализируем результаты обработки данных с помощью инструмента регрессия, представленные в таблицах 5.2-5.5.

В таблице 5.2 представлены итоги регрессионной статистики. Множественный R характеризует тесную связь анализируемого показателя в фактором времени (R= 0,88). R-квадрат означает, что на 77,6% колеблемость реализации продукции в отдельные годы анализируемого периода относительно общей тенденции объясняется фактором времени.

Критерий Фишера, рассчитанный в таблице Дисперсионный анализ свидетельствует о статистической значимости уравнения регрессии в целом. Fэмп= 38,2, что превышает критическое значение Fтабл= 4,84 при  $\alpha$ = 0,05. df регрессии =1 и df остаток =11.

Коэффициенты регрессии, представленные в таблице 4, соответствуют параметрам парного линейного уравнения  $\tilde{y}_t = a + bt$ .

Уравнение имеет вид:  $\tilde{y}_t = 122319,65+9495,65t$  и следующую интерпретацию.

Динамика производства продукции яйцо имеет тенденцию роста в течение 12 лет, при этом ежегодный рост составляет 9495,65 тыс.шт. в среднем.

## Кейс-задание 6. Линейное программирование с помощью процедуры «Поиск решения» Задание 6.1. Транспортная задача

#### Исходные данные транспортной задачи

Организация выпускает продукты питания. Производство продукции осуществляется на четырех предприятиях, расположенных в Оренбурге, Нижнем Новгороде, Рязани и Вологде. Введем обозначения: Оренбург - 1, Нижний Новгород - 2, Рязань - 3, Вологда - 4.

Сырьё для производства производится в Иванове, Чебоксарах и Смоленске. Обозначим Иваново - А, Чебоксары - В, Смоленск - С.

На основании уже сформированных планов производства на I квартал (январьмарт) сформированы требования к доставке продукции, которые сведены в таблице 6.1.

| Гаолица 6.1 - Спрос на продукты питания 1-го вида |                |                      |                              |  |
|---------------------------------------------------|----------------|----------------------|------------------------------|--|
| Местонахождение                                   | Обозначение    |                      | Требуемое количество сырья,  |  |
| предприятий                                       |                |                      | тыс. шт.                     |  |
| Оренбург                                          |                | 1                    | 500,00                       |  |
| Нижний Новгород                                   |                | 2                    | 900,00                       |  |
| Рязань                                            |                | 3                    | 150,00                       |  |
| Вологда                                           |                | 4                    | 550,00                       |  |
| Итого                                             | Х              |                      | 2100,00                      |  |
| Таблица 6.2 - Предло                              | ожение і-го ви | ида продукта питания |                              |  |
| Местонахождение пред                              | приятия        | Обозначение          | Предложение ј-го вида сырья, |  |
| производящего сырьё                               |                |                      | тыс. шт.                     |  |
| Иваново                                           |                | А                    | 650,00                       |  |
| Чебоксары                                         |                | В                    | 1150,00                      |  |
| Смоленск                                          |                | С                    | 300,00                       |  |
| Итого                                             |                | Х                    | 2100,00                      |  |
|                                                   |                |                      |                              |  |

Таблица 6.3 - Затраты на перевозку 1 тыс. шт. 1-го вида продукта питания, руб.

|                | Место назначения |          |         |         |  |
|----------------|------------------|----------|---------|---------|--|
| Пункт отправки | Onorreitant      | Нижний   | Departy | Davanya |  |
| (обозначение)  | Ореноург         | Новгород | Рязань  | вологда |  |
|                | 1                | 2        | 3       | 4       |  |
| Иваново (А)    | 500              | 750      | 1 000   | 1 750   |  |
| Чебоксары (В)  | 1 000            | 1 250    | 1 500   | 500     |  |
| Смоленск (С)   | 750              | 900      | 750     | 1 750   |  |

Цель организации - минимизировать суммарные затраты на транспортировку j-го вида сырья для производства продуктов питания. Расходы на транспортировку для каждой комбинации «поставщик сырья» — «изготовитель продуктов питания» прямо пропорциональны количеству поставляемого материала, отправленного от данного «поставщика материала» к указанному «изготовителю чехлов». А значит, данную задачу можно сформулировать в виде модели линейного программирования.

Введем обозначения:  $x_i$  - количество сырья (тыс. шт.), отправленного от 1-го поставщика материала к первому изготовителю продуктов питания, где I = A, B, C, = 1,2,3,4.

#### Целевая функция (Z)— общие транспортные расходы:

 $Z = 500x_{A1} + 750x_{A2} + 1000x_{A3} + 1750x_{A4} + 1000x_{B1} + 1250x_{B2} + 1500x_{B3} + 500x_{B4} + 750x_{C1} + 900x_{C2} + 750x_{C3} + 1750x_{C4} + 1000x_{B1} + 1250x_{B2} + 1500x_{B3} + 500x_{B4} + 750x_{C1} + 900x_{C2} + 750x_{C1} + 900x_{C2} + 900x_{C2} + 900x_{C2} + 900x_{C2} + 900x_{C2} + 900x_{C2} + 900$ 

Данная модель содержит следующие ограничения:

1. Количество сырья, отправленного поставщиком, не должно быть больше, чем он запланировал для отправки (см. данные табл. 6.2).

 $x_{A1} + x_{A2} + x_{A3} + x_{A4} \le 650$ 

 $T_{-} \zeta_{-----} (1) \zeta_{-------}$ 

 $x_{B1} + x_{B2} + x_{B3} + x_{B4} \le 1150$ 

 $x_{C1} + x_{C2} + x_{C3} + x_{C4} \le 300$ 

Здесь для задания ограничений вместо неравенств можно использовать равенства, так как в этой модели спрос и предложение имеют одинаковые итоговые значения (сбалансированы).

2. Спрос всех изготовителей продуктов питания должен быть удовлетворен.

| 1-ый производитель | $x_{A1} + x_{B1} + x_{C1} \ge 500$ |
|--------------------|------------------------------------|
| 2-ый производитель | $x_{A2} + x_{B2} + x_{C2} \ge 900$ |
| 3-ый производитель | $x_{A3} + x_{B3} + x_{C3} \ge 150$ |
| 4-ый производитель | $x_{A4} + x_{B4} + x_{C4} \ge 550$ |
| n -                |                                    |

Эти ограничения по спросу также можно записать в виде равенств, так как спрос и предложение сбалансированы.

Этапы выполнения:

- Создать таблицы с данными затраты на перевозку, объем перевозки (рисунок 6.1)
- Создать формулы в указанных ячейках (Рисунок 6.1)

|    | A                                           | В              | C                  | D              | E                        | F              | G | Н                    |  |
|----|---------------------------------------------|----------------|--------------------|----------------|--------------------------|----------------|---|----------------------|--|
| 1  |                                             |                |                    | ТРАНСПОРТ      | н <mark>ая моде</mark> л | Б              |   |                      |  |
| 2  |                                             |                |                    |                |                          |                |   |                      |  |
| з  | Затраты на<br>перевозку 1 тыс. шт.<br>сырья | Оренбург       | Нижний<br>Новгород | Рязань         | Вологда                  |                |   |                      |  |
| 4  | Иваново                                     | 500 руб.       | 750 руб.           | 1 000 руб.     | 1 750 руб.               |                |   |                      |  |
| 5  | Чебоксары                                   | 1 000 руб.     | 1 250 руб.         | 1 500 руб.     | 500 руб.                 |                |   |                      |  |
| 6  | Смоленск                                    | 750 руб.       | 900 руб.           | 750 руб.       | 1 750 руб.               |                |   |                      |  |
| 7  |                                             |                |                    |                |                          |                |   |                      |  |
| 9  | Обьем перевозки<br>тыс. шт.                 | Оренбург       | Нижний<br>Новгород | Рязань         | Вологда                  | Bcero          |   | Имеется в<br>наличии |  |
| 10 | Иваново                                     |                |                    |                |                          | =СУММ(В10:Е10) | ≤ | 650                  |  |
| 11 | Чебоксары                                   |                |                    |                |                          | =СУММ(В11:Е11) | ≤ | 1150                 |  |
| 12 | Смоленск                                    |                |                    |                |                          | =СУММ(В12:Е12) | ≤ | 300                  |  |
| 13 | Bcero                                       | =СУММ(В10:В12) | =CYMM(C10:C12)     | =СУММ(D10:D12) | =CVMM(E10:E12)           |                |   |                      |  |
| 14 |                                             | ≥              | ≥                  | ≥              | ≥                        |                |   |                      |  |
| 15 | Необходимое<br>количество сырья             | 500            | 900                | 150            | 550                      |                |   |                      |  |
| 16 |                                             |                |                    |                |                          |                |   |                      |  |
| 17 | Затраты на<br>перевозку, руб.               | Оренбург       | Нижний<br>Новгород | Рязань         | Вологда                  | Bcero          |   |                      |  |
| 18 | Иваново                                     | =B4*B10        | =C4*C10            | =D4*D10        | =E4*E10                  | =СУММ(В18:Е18) |   |                      |  |
| 19 | Чебоксары                                   | =B5*B11        | =C5*C11            | =D5*D11        | =E5*E11                  | =СУММ(В19:Е19) |   |                      |  |
| 20 | Смоленск                                    | =B6*B12        | =C6*C12            | =D6*D12        | =E6*E12                  | =CYMM(B20:E20) |   |                      |  |
| 21 | Bcero                                       | =СУММ(В18:В20) | =CVMM(C18:C20)     | =CVMM(D18:D20) | =СУММ(Е18:Е20)           | =CYMM(B21:E21) |   |                      |  |

Рисунок 6.1. - Исходная модель транспортной задачи

- Открыть диалоговое окно процедуры Поиск решения (меню Сервис—Поиск решения)
- Установить целевую ячейку (т. е. общие затраты на перевозку «F21»)
- Целевая функция минимум затрат на перевозку
- Установить диапазон изменяемых ячеек (отмечены на Рисунок 6.1 фоном)
- Добавить ограничения

| Поиск решения                                                                                                    | ×                                |
|----------------------------------------------------------------------------------------------------|----------------------------------|
| Установить целевую ячейку:<br>Равной: <u>м</u> аксимальному значению <u>значению</u> : 0<br>минимальному значению | <u>В</u> ыполнить<br>Закрыть     |
| Измендя ячейки:<br>\$B\$10:\$E\$12<br>•                                                                           | Параметры                        |
| \$B\$13:\$E\$13 >= \$B\$15:\$E\$15<br>\$F\$10:\$F\$12 <= \$H\$10:\$H\$12<br>Удалить<br>Удалить                    | Восс <u>т</u> ановить<br>Справка |

Рисунок 6.2 - Диалоговое окно надстройки Поиск решения

- Открыть диалоговое окно «Параметры поиска решения»→ клавиша Параметры (Рисунок 6.2)
- Изменить исходные параметры «Поиска решения» (см. Рисунок 6.3)

| Параметры поиска решения            |                        |                           |  |  |
|-------------------------------------|------------------------|---------------------------|--|--|
| Максимальное время:                 | 100 секунд             | ок                        |  |  |
| Предельное число итераций:          | 200                    | Отмена                    |  |  |
| О <u>т</u> носительная погрешность: | 0,0001                 | Загрузить модель          |  |  |
| <u>До</u> пустимое отклонение:      | 5 %                    | Сохр <u>а</u> нить модель |  |  |
| С <u>х</u> одимость:                | 0,0001                 | <u>С</u> правка           |  |  |
| <u>Пинейная модель</u>              | Авто <u>м</u> атическо | е масштабирование         |  |  |
| 🖌 Неотрицательн <u>ы</u> е значени  | я 👘 🔲 Показывать ре:   | зультаты итераций         |  |  |
| Сиенки                              | ти Метод г             | тоиска                    |  |  |
| 🕒 🔍 линейная                        | ямые 🛛 📔 💌 <u>Н</u> ы  | отона                     |  |  |
| 🕒 квадратичная 🖉 🍚 це               | нтральные              | ряженных градиентов       |  |  |

Рисунок 6.3 - Диалоговое окно Параметры поиска решения

# Задание 6.2. Моделирование выпуска оптимального количества продукции Пример 1.

Исходные данные

Предприятие реализует продукцию картофель (А), свекла (В), морковь (С). Данные о стоимости реализуемой продукции представлены в таблице 6.4.

Таблица 6.4

| теализация сельскохозяйственной продукции |               |  |
|-------------------------------------------|---------------|--|
| Продукция растениеводства                 | Цена, руб./кг |  |
| А                                         | 13            |  |
| В                                         | 18            |  |
| С                                         | 22            |  |

Реализация сельскохозяйственной продукции

Требуется определить количество продукции, приносящей максимальную прибыль, если:

1. Общий объем производства – 300 кг в день;

2. Предприятию необходимо произвести 50 кг товара А для выполнения существующего заказа;

3. Предприятию необходимо произвести 40 кг товара В для выполнения планового заказа;

4. Сбыт продукции С относительно небольшой, поэтому необходимо изготавливать не более 40 кг товара.

Решение задачи осуществить с помощью процедуры Поиск решения.

Числовая модель задачи.

Переменные:

х<sub>1</sub> - количество товара А, кг

х<sub>2</sub> - количество товара В, кг

х<sub>3</sub> - количество товара С, кг

Целевая функция – максимальная прибыль от реализации продукции, руб.

$$\sum_{j \le Y} c_j \cdot x_j \to \max$$

 $13x_1 + 18x_2 + 22x_3 \rightarrow max$ Ограничения:

1. По удовлетворению потребности в товаре А, кг

 $x1\ \geq\ 50$ 

2. удовлетворению потребности в товаре В, кг

 $x2 \ge 40$ 

3. По удовлетворению потребности в товаре С, кг

$$x3 \leq 40$$

- 4. По удовлетворению потребности в общем количестве товаров, кг
  - x1 + x2 + x3 = 300

Этапы выполнения:

1. Ввести в лист рабочей таблицы исходные данные и оформить их виде таблицы, где будет указана целевая функция и ограничения (Рисунок 6.4).

|   | A                         | B       | C       | D       | E | F   |
|---|---------------------------|---------|---------|---------|---|-----|
| 1 |                           | Товар А | Товар В | Товар С |   |     |
| 2 | Целевая функция           | 13      | 18      | 22      |   | max |
| 3 | Ограничения целдевой      |         |         |         |   |     |
|   | Ограничения по количеству |         |         |         |   |     |
| 4 | товара А                  | 1       |         |         | ≥ | 50  |
|   | Ограничения по количеству |         |         |         |   |     |
| 5 | товара В                  |         | 1       |         | ≥ | 40  |
|   | Ограничения по количеству |         |         |         |   |     |
| 6 | товара С                  |         |         | 1       | ≤ | 40  |
|   | Ограничение по общему     |         |         |         |   |     |
| 7 | количеству всех товаров   | 1       | 1       | 1       | = | 300 |
| 8 |                           |         |         |         |   |     |

#### Рисунок 6.4 Таблица исходных данных

2. Далее на данном листе разместить таблицу, где будет определено значение целевой функции и определено в последующем количество товаров А, В, С. В ячейках (В13, С13, D13) строки целевой функции необходимо создать формулу для расчета дохода от реализации каждого из товаров, а в ячейке Е13 будут суммироваться эти значения (Рисунок 6.5). Аналогично необходимо суммировать все значения количества товаров по всем ограничениям.

|    | A                            | B           | С           | D           | E              | F | G   |
|----|------------------------------|-------------|-------------|-------------|----------------|---|-----|
| 10 |                              |             |             |             | _              |   |     |
| 11 |                              | Товар А     | Товар В     | Товар С     |                |   |     |
| 12 | Значение(количество товаров) |             |             |             |                |   | max |
| 13 | Целевая функция              | =B2*B12     | =C2*C12     | =D2*D12     | =CYMM(B13:D13) |   |     |
|    | Ограничения по количеству    |             |             |             |                |   |     |
| 14 | товара А                     | =B4*\$B\$12 | =C4*\$C\$12 | =D4*\$D\$12 | =CYMM(B14:D14) | ≥ | 50  |
|    | Ограничения по количеству    |             |             |             |                |   |     |
| 15 | товара В                     | =B5*\$B\$12 | =C5*\$C\$12 | =D5*\$D\$12 | =CYMM(B15:D15) | ≥ | 40  |
|    | Ограничения по количеству    |             |             |             |                |   |     |
| 16 | товара С                     | =B6*\$B\$12 | =C6*\$C\$12 | =D6*\$D\$12 | =CYMM(B16:D16) | ≤ | 40  |
|    | Ограничение по общему        |             |             |             |                |   |     |
| 17 | количеству всех товаров      | =B7*\$B\$12 | =C7*\$C\$12 | =D7*\$D\$12 | =CYMM(B17:D17) | = | 300 |
| 18 |                              |             |             |             |                |   |     |

Рисунок 6.5 Таблица расчёта значения целевой функции

- 3. Вызвать диалоговое окно Поиск решения в меню Сервис.
- 4. Указать целевую ячейку (\$Е\$13).
- 5. Указать направление целевой функции (максимальному значению).

6. Указать изменяемые ячейки (ячейки строки «Значение (кол-во товаров) из таблицы расчёта значения целевой функции).

**7.** Задать ограничения. Нажать клавишу Добавить и в диалоговом окне Добавление ограничения (Рисунок 6.6) поле *Ссылка на ячейку* введите <u>адрес</u> или <u>имя</u> ячейки, на значение которой накладываются ограничения, из раскрывающегося списка выберете условный оператор ( <=, =, >=), в последнем поле *Ограничение* введите ссылку на ячейку где указано значение ограничения. Чтобы принять ограничение и приступить к вводу нового, нажмите кнопку *Добавить*. После того как все

ограничения введены, для того чтобы вернуться в диалоговое окно **Поиск решения**, нажмите кнопку *ОК*.

| Ссылка на <u>я</u> чейк | ( <b>y</b> : | <u>О</u> граничен | ие:             |
|-------------------------|--------------|-------------------|-----------------|
|                         | => 🔝         | ▼                 | <b>N</b>        |
| ОК                      | Отмена       | До <u>б</u> авить | <u>С</u> правка |

Рисунок 6.6 - Диалоговое окно добавление ограничения

- 8. Если необходимо указать специфичные параметры поиска решения для этого необходимо нажить клавишу *Параметры* и в окне задать необходимые. Когда все данные и параметры решения указаны нажать клавишу *Выполнить*.
- 9. В последнем окне Результаты поиска решения создать отчет о результатах поиска решения.

### Пример 2

Сельскохозяйственное предприятие занимается выращиванием зерновых культур. На производство 1 ц озимой пшеницы тратится 0,31 чел.-час, а овса — 1,03 чел.-часа. От реализации зерна предприятие получает прибыль озимая пшеница — 100 руб., овес — 142 руб. Минимальный общем производства озимой пшеницы - 6500 ц, овса — 5700 ц. Сколько зерна каждого вида надо произвести для получения наибольшей прибыли, если фонд рабочего времени составляет 9000 чел.-часов.

#### Математическая модель задачи

Обозначим за x<sub>1</sub> и x<sub>2</sub> объем озимой пшеницы и овса в оптимальном плане производства.

100x1 + 142 x2  $\rightarrow$  max 0,31 x<sub>1</sub> 1,03 x<sub>2</sub>  $\ll$  9000 x<sub>1</sub>  $\ll$  6500 x<sub>2</sub>  $\ll$  5700 x<sub>1</sub>, x<sub>2</sub> = целые числа (целое) Решение задачи

В качестве переменных x<sub>1</sub> и x<sub>2</sub> будем использовать ячейки **E2** и **E3** соответственно. Для значения целевой функции будем использовать ячейку **D9** (Рисунок 6.7).

|   |   | A                 | В                                              | С                                     | D                                   | E                                      |
|---|---|-------------------|------------------------------------------------|---------------------------------------|-------------------------------------|----------------------------------------|
|   | 1 | Зерновые культуры | Затраты<br>времени на<br>производсво<br>1 ц, ч | Прибыль от<br>реализации 1 ц,<br>руб. | Минимальный план<br>производства, ц | Оптимальный<br>план<br>производства, ц |
|   | 2 | Озимая пшеница    | 0,31                                           | 100                                   | 6500                                |                                        |
|   | 3 | Овес              | 1,03                                           | 142                                   | 5700                                |                                        |
|   | 4 |                   |                                                |                                       |                                     |                                        |
| Γ |   | Фонд рабочего     | времени,                                       |                                       |                                     |                                        |
|   | 5 | человеко-часов    |                                                |                                       |                                     |                                        |
|   | 6 | составляет        | 9000                                           |                                       |                                     |                                        |
|   | 7 | задействовано     | 0,0                                            |                                       |                                     |                                        |
|   | 8 |                   |                                                | -                                     |                                     |                                        |
|   |   |                   |                                                |                                       |                                     | 1                                      |

#### 9 Максимальная прибыль от реализации, руб.

Рисунок 6.7 - Оформление таблицы оптимального плана производства зерновых культур

Далее выбираем пункт меню Сервис - Поиск решения:

| Поиск решения                                  | ×                 |
|------------------------------------------------|-------------------|
| Установить целевую ячейку: \$D\$9 💽            | <u>В</u> ыполнить |
| Равной: 💿 максимальному значению 🔘 значению: 0 | Закрыть           |
| О ми <u>н</u> имальному значению               |                   |
| \$E\$2:\$E\$3 Предполо <u>ж</u> ить            |                   |
| Ограничения:                                   | Параметры         |
| До <u>б</u> авить                              |                   |
| Изменить                                       | Восстановить      |
| <u>У</u> далить                                | Справка           |
|                                                |                   |

Рисунок 6.8 - Диалоговое окно надстройки Поиск решения

В открывшемся диалоговом окне «Поиск решения» указываем целевую ячейку **\$D\$9** максимальному значению, изменяя ячейки **\$E\$2:\$E\$3**. Далее нажимаем кнопку Добавить для добавления ограничений. И добавляем следующие ограничения:

|       | Изменение ограничения 🛛 🛛                                                             |       |
|-------|---------------------------------------------------------------------------------------|-------|
|       | Ссылка на <u>я</u> чейку: <u>О</u> граничение:<br>\$B\$7 € <= ♥ \$B\$6 €              |       |
|       | ОК Отмена До <u>б</u> авить <u>С</u> правка                                           |       |
|       | Рисунок 6.9 - Ограничение по фонду рабочего времени                                   |       |
|       | Изменение ограничения                                                                 |       |
|       | Ссылка на <u>я</u> чейку: <u>О</u> граничение:<br>\$D\$2:\$D\$3  €= ♥ \$E\$2:\$E\$3 € |       |
|       | ОК Отмена До <u>б</u> авить <u>С</u> правка                                           |       |
| Рисун | юк 6.10 - Ограничение по минимальному плану произво                                   | дства |
|       | Изменение ограничения                                                                 |       |
|       | Ссылка на <u>я</u> чейку: <u>О</u> граничение:<br>\$E\$2:\$E\$3 💽 цел 🗸 цел 🌠         |       |
|       | ОК Отмена Добавить Справка                                                            |       |

Рисунок 6.11 - Ограничение по количеству продукции которое должно быть целым числом

После ввода последнего ограничения нажимаем кнопку ОК. И диалоговое окно Поиск решения принимает следующий вид (рисунок 6.12):

| Поиск решения                                                                              | X                                        |
|--------------------------------------------------------------------------------------------|------------------------------------------|
| Установить целевую ячейку: \$D\$9 💽<br>Равной: Омаксимальному значению Означению: О        | <u>В</u> ыполнить<br>Закрыть             |
| Измендя ячейки:<br>\$E\$2:\$E\$3 Предположить<br>Ограничения:<br>\$B\$7 <= \$B\$6 Добавить | Параметры                                |
| \$D\$2:\$D\$3 <= \$E\$2:\$E\$3<br>\$E\$2:\$E\$3 = целое<br>Удалить                         | Восс <u>т</u> ановить<br><u>С</u> правка |

Рисунок 6.12 - Диалоговое окно надстройки Поиск решения с указанными

|   | A                 | В                                              | C                                     | D                                   | Е                                      |
|---|-------------------|------------------------------------------------|---------------------------------------|-------------------------------------|----------------------------------------|
| 1 | Зерновые культуры | Затраты<br>времени на<br>производсво<br>1 ц, ч | Прибыль от<br>реализации 1 ц,<br>руб. | Минимальный план<br>производства, ц | Оптимальный<br>план<br>производства, ц |
| 2 | Озимая пшеница    | 0,31                                           | 100                                   | 6500                                | 10093                                  |
| 3 | Овес              | 1,03                                           | 142                                   | 5700                                | 5700                                   |
| 4 |                   |                                                |                                       |                                     |                                        |
|   | Фонд рабочего     | времени,                                       |                                       |                                     |                                        |
| 5 | человеко-ч        | асов                                           |                                       |                                     |                                        |
| 6 | составляет        | 9000                                           |                                       |                                     |                                        |
| 7 | задействовано     | 8999,8                                         |                                       |                                     |                                        |
| 8 |                   |                                                | -                                     |                                     |                                        |
|   |                   | _                                              | -                                     |                                     |                                        |

## 9 Максимальная прибыль от реализации, руб. 1818700

Рисунок 6.13 - Результаты расчетов производства зерновых культур

|   | A             | B                                      | С               | D                                      | E            |
|---|---------------|----------------------------------------|-----------------|----------------------------------------|--------------|
|   | Зерновые      | Затраты времени на                     | Прибыль от      | Минимальный план                       | Оптимальный  |
|   | культуры      | производсво 1 ц. ч.                    | реализации і ц, | производства, ц                        | план         |
| 1 |               | ······································ | руб.            | ······································ | производства |
|   | Озимая        |                                        |                 |                                        |              |
| 2 | пшеница       | 0,31                                   | 100             | 6500                                   | 10093        |
| 3 | Овес          | 1,03                                   | 142             | 5700                                   | 5700         |
| 4 |               |                                        | _               |                                        |              |
| 5 | Фонд рабочего | времени, человеко-часов                |                 |                                        |              |
| 6 | составляет    | 9000                                   |                 |                                        |              |
| 7 | задействовано | =B2*E2 + B3*E3                         |                 |                                        |              |
| 8 |               |                                        |                 |                                        |              |
| 9 | Максимальная  | я прибыль от реализаци                 | и, руб.         | =C2*E2 + C3*E3                         |              |

Рисунок 6.14 - Расчет рабочего времени и прибыли от реализации зерновых культур

## **Кейс-задание 7.** Практическая работа в табличном процессоре Excel 10

## Задание 7.1 Обработка данных

1) Запустите программу Excel (Пуск  $\rightarrow$  Все программы  $\rightarrow$  Microsoft Office  $\rightarrow$  Microsoft Excel 2010).

2) Дважды щелкните на ярлычке текущего рабочего листа и дайте этому рабочему листу имя Данные.

Дайте команду Файл → Сохранить и сохраните рабочую книгу под именем book.xlsx (формат Книги Excel).

3) Сделайте текущей ячейку А1 и введите в нее заголовок Результаты измерений.

4) Введите произвольные числа в последовательные ячейки столбца А, начиная с ячейки А2.

5) Введите в ячейку В1 строку Удвоенное значение.

6) Введите в ячейку С1 строку Квадрат значения.

7) Введите в ячейку D1 строку Квадрат следующего числа.

8) Введите в ячейку В2 формулу =2\*А2.

9) Введите в ячейку С2 формулу = A2\*A2.

10) Введите в ячейку D2 формулу =B2+C2+1.

11) Выделите протягиванием ячейки B2, C2 и D2.

12) Наведите указатель мыши на маркер заполнения в правом нижнем углу рамки, охватывающей выделенный диапазон. Нажмите левую кнопку мыши и перетащите этот маркер, чтобы рамка охватила столько строк в столбцах В, С и D, сколько имеется чисел в столбце А.

13) Убедитесь, что формулы автоматически модифицируются так, чтобы работать со значением ячейки в столбце А текущей строки.

14) Измените одно из значений в столбце А и убедитесь, что соответствующие значения в столбцах В, С и D в этой же строке были автоматически пересчитаны.

15) Введите в ячейку Е1 строку Масштабный множитель.

16) Введите в ячейку Е2 число 5.

17) Введите в ячейку F1 строку Масштабирование.

18) Введите в ячейку F2 формулу = A2\*E2.

19) Используйте метод автозаполнения, чтобы скопировать эту формулу в ячейки столбца F, соответствующие заполненным ячейкам столбца A.

20) Убедитесь, что результат масштабирования оказался неверным. Это связано с тем, что адрес Е2 в формуле задан относительной ссылкой.

21) Щелкните на ячейке F2, затем в строке формул. Установите текстовый курсор на ссылку E2 и нажмите клавишу F4. Убедитесь, что формула теперь выглядит как =A2\*\$E\$2, и нажмите клавишу ENTER.

22) Повторите заполнение столбца F формулой из ячейки F2.

23) Убедитесь, что благодаря использованию абсолютной адресации значения ячеек столбца F теперь вычисляются правильно. Сохраните рабочую книгу book.xlsx (см. рисунок 2).

24) Чтобы сократить ширину столбцов и, таким образом уменьшить ширину таблицы необходимо внутри строки 1 электронной таблицы Excel заголовки столбцов сформировать в две строки. Для этого следует для каждого столбца выполнить команду: Главная → Выравнивание → Отображение → Переносить по словам. После этого с помощью курсора мыши путем перетаскивания их границ в строке заголовков столбцов установить необходимую их ширину.

25) Предварительно выделив всю таблицу установите содержимое всех ячеек посередине столбцов, а название столбца в ячейке F1 еще и посередине строки, выделив уже только данную ячейку с использованием команды: Главная → Выравнивание.

|     | 🚽 🔊 • (v 🖣                 | <b> </b> <i>∓</i> |            | book - Microsoft Exce | a lane        |                  | x    |
|-----|----------------------------|-------------------|------------|-----------------------|---------------|------------------|------|
| Фа  | айл Главная                | Вставка Раз       | метк Форм  | улі Данные Рецензи    | Вид Foxit Rei | ABBYY Fi 🗠 🕜 📼 ( | a x  |
|     | <u> </u>                   | Calibri           | · 11 ·     |                       | бщий 🔹 🖌      | Σ-∯              | 7-   |
|     |                            | ЖКЦ               | A A        | 📑 🗄 🚟 📲 🖉             | ] - % 000 🛄   |                  | à-   |
| БС  | тавить                     | 🖽 •   🌺 •         | <u>A</u> - | f≢ i≢ ≫~ 5,           | 0,00<br>0 *,0 | · · · 2·         |      |
| Буф | ер обмена 🗔                | Шрифт             | Es -       | Выравнивание 🗔        | Число 🕞       | Редактиро        | ван  |
|     | F1 👻 🦱 🏂 Масштабирование 🗸 |                   |            |                       |               | ~                |      |
|     | А                          | В                 | С          | D                     | E             | F                |      |
|     | Результаты                 | Удвоенное         | Квадрат    | Квадрат               | Масштабный    | Масштабирование  |      |
| 1   | измерений                  | значение          | значения   | следующего числа      | множитель     | масштаоирование  | ≡    |
| 2   | 1                          | 2                 | 1          | 4                     | 5             | 5                |      |
| 3   | 2                          | 4                 | 4          | 9                     |               | 10               |      |
| 4   | 3                          | 6                 | 9          | 16                    |               | 15               |      |
| 5   | 4                          | 8                 | 16         | 25                    |               | 20               |      |
| 6   | 5                          | 10                | 25         | 36                    |               | 25               |      |
|     | । ▶ № Данні                | ые Диаграм        | ма / Обр   | аботка эксперименти   | 4             | 1                |      |
| Гот | ово                        | A Philippin       |            |                       | 1009          | 6 O V            | ÷.,; |

Рисунок 2 – Результаты обработки данных

26) Предварительно выделив всю таблицу, отформатируйте ее с помощью команды: Главная → Все границы.

Итог. Мы научились вводить текстовые и числовые данные в электронные таблицы Excel. Мы узнали, как производится ввод и вычисление формул. Мы также выяснили, как осуществляется копирование формул методом автозаполнения, и определили, в каких случаях следует использовать относительные и абсолютные ссылки. Освоили основные методы форматирования таблиц.

#### Задание 7.2 Применение итоговых функций

Запустите программу Excel (Пуск  $\rightarrow$  Все программы  $\rightarrow$  Microsoft Office  $\rightarrow$  Microsoft Excel 2010) и откройте рабочую книгу book.xlsx, созданную ранее.

Выберите рабочий лист Данные.

Сделайте текущей первую свободную ячейку в столбце А (А7).

Щелкните на кнопке Главная → Редактирование → Сумма.

Убедитесь, что программа автоматически подставила в формулу функцию СУММ и правильно выбрала диапазон ячеек для суммирования. Нажмите клавишу ENTER.

Сделайте текущей следующую свободную ячейку в столбце А (А8).

Шелкните на кнопке Вставить функцию в строке формул.

В раскрывающемся списке Категория выберите пункт Статистические.

В списке Функция выберите функцию СРЗНАЧ и щелкните на кнопке ОК.

Результаты расчета представлены на рисунке 3.

|                                                                                                    | 🚽 9 • (° •  | <del>-</del>  | 1              | book - Microsoft Excel |              |                         | x    |
|----------------------------------------------------------------------------------------------------|-------------|---------------|----------------|------------------------|--------------|-------------------------|------|
| Φί                                                                                                    | айл Главная | Вставка Раз   | метк Форму     | улі Данные Рецензи     | Вид Foxit Re | ABBYY Fi 🛛 🕜 📼 🧃        | 53   |
| ƒх Σ Автосумма * № Логические * № *   Вставить функцию № Недавно использовались * № Текстовые * № *   Вставить функцию № Финансовые * № Дата и время * № *   Библиотека функций Библиотека функций Вычисление * |             |               |                |                        |              | e                       |      |
|                                                                                                    | A8          | • (=          | f <sub>x</sub> | =СРЗНАЧ(А2:Аб)         |              | ·                       | ~    |
|                                                                                                    | А           | В             | С              | D                      | E            | F                       |      |
| 1                                                                                                    | Результаты  | Удвоенное     | Квадрат        | Квадрат                | Масштабный   | Масштабирование         |      |
| 2                                                                                                    | измерении   | значение<br>2 | значения<br>1  | следующего числа<br>4  | множитель    | 5                       |      |
| 3                                                                                                    | 2           | 4             | 4              | 9                      |              | 10                      |      |
| 4                                                                                                    | 3           | 6             | 9              | 16                     |              | 15                      |      |
| 5                                                                                                    | 4           | 8             | 16             | 25                     |              | 20                      |      |
| 6                                                                                                    | 5           | 10            | 25             | 36                     |              | 25                      |      |
| 7                                                                                                    | 15          |               |                |                        |              |                         |      |
| 8                                                                                                    | 3           |               |                |                        |              |                         |      |
| 9<br>14 4                                                                                                    | 🕩 🕨 Данні   | ые Диаграм    | іма 🖉 Обр      | аботка эксперимент     | ▲            |                         | · [] |
| Гот                                                                                                    | 060         |               |                |                        | ⊞ 🛛 💾 100%   | $\Theta$ $ \nabla$ $ ($ | ÷    |

#### Рисунок 3 – Итоговые функции

Переместите методом перетаскивания окно Аргументы функции, если оно заслоняет нужные ячейки. Обратите внимание, что автоматически выбранный диапазон включает все ячейки с числовым содержимым, включая и ту, которая содержит сумму. Выделите правильный диапазон методом протягивания и нажмите клавишу ENTER.

#### Задание 7.3 Построение экспериментального графика

1) Запустите программу Excel (Пуск  $\rightarrow$  Все программы  $\rightarrow$  Microsoft Office  $\rightarrow$  Microsoft Excel 2010) и откройте рабочую книгу book.xlsx, созданную ранее.

2) Выберите щелчком на ярлычке неиспользуемый рабочий лист или создайте новый. Дважды щелкните на ярлычке листа и переименуйте его как Обработка эксперимента.

3) В столбец А, начиная с ячейки А1 по ячейку А20, введите произвольный набор значений независимой переменной.

4) В столбец В, начиная с ячейки В1 по ячейку В20, введите произвольный набор значений функции.

5) Методом протягивания выделите все заполненные ячейки столбцов А и В.

6) Выполните команду Вставка → Диаграммы → Точечная → Точечная с гладкими кривыми и маркерами.

7) Стандартная диаграмма выбранного типа будет вставлена на рабочий лист. Через контекстное меню диаграммы вызовите окно Выбрать данные. В поле Ряд выберите Ряд 1 и нажмите на кнопку Изменить. В появившемся окне, в поле Имя ряда, укажите Результаты измерений. Закройте открытые окна нажатиями на кнопки ОК.

8) Убедитесь, что заданное название ряда данных автоматически использовано как заголовок диаграммы. Выделите заголовок диаграммы и, убедившись, что он находится в режиме редактирования, замените его, введя заголовок Экспериментальные точки.

9) Выполните команду контекстного меню диаграммы Переместить диаграмму. В появившемся окне Перемещение диаграммы подтвердите положение диаграммы на имеющемся листе и нажмите ОК (см. рисунок 3).

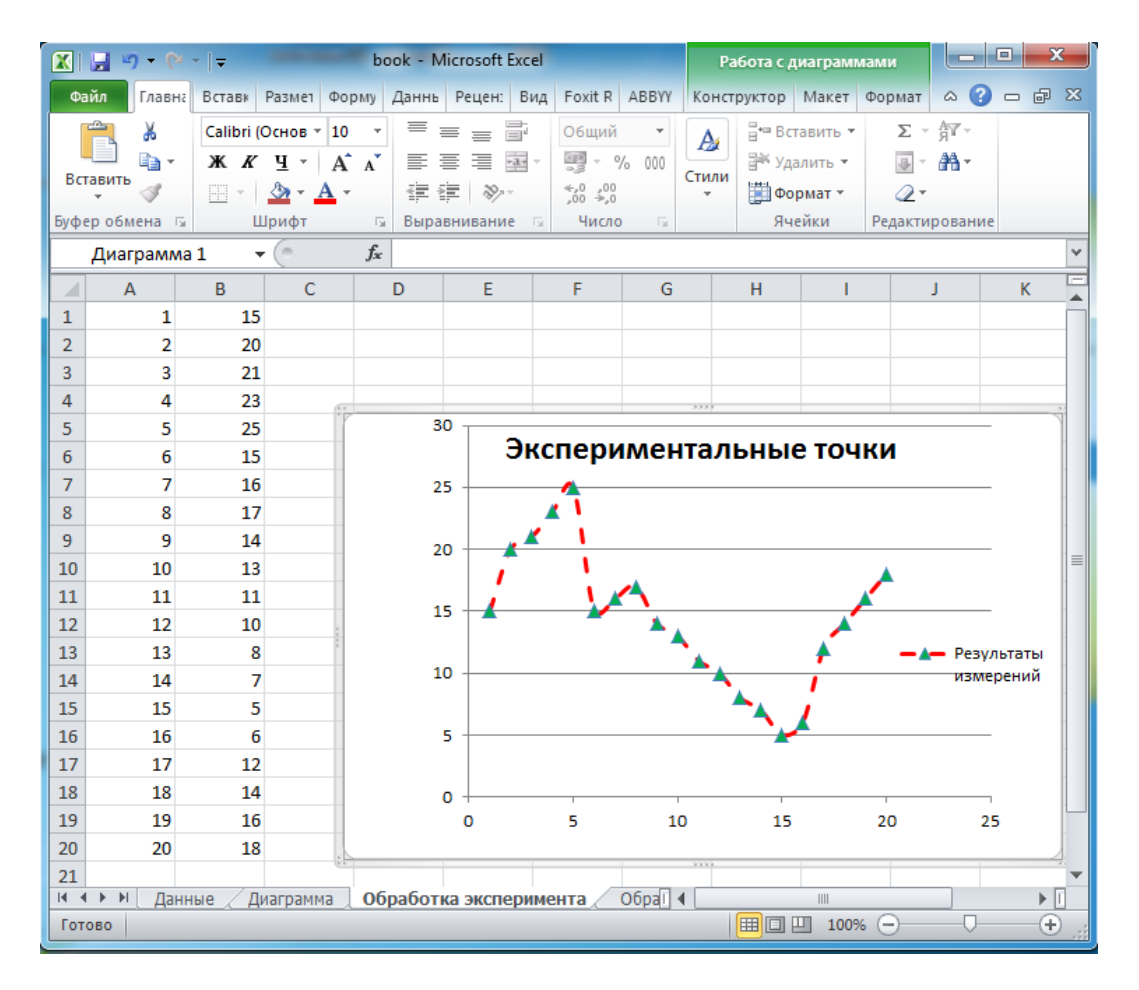

Рисунок 4 – Экспериментальный график

10) Щелкните на построенной кривой, чтобы выделить ряд данных. Дайте команду контекстного меню ряда Формат ряда данных.

11) Откройте вкладку Цвет Линии, установите параметр Сплошная линия, откройте палитру Цвет и выберите красный цвет.

12) Откройте вкладку Тип линии, в списке Тип штриха выберите пунктир.

13) На вкладке Параметры маркера установите параметр Встроенный, выбери в списке Тип треугольный маркер.

14) Откройте вкладку Заливка маркера, установите параметр Сплошная залива в палитре Цвет выберите зеленый.

15) Щелкните на кнопке Закрыть, снимите выделение с ряда данных и посмотрите, как изменился вид графика (см. рисунок 4).

16) Сохраните рабочую книгу.

#### 3.1.2. Методические материалы.

За каждую правильно выполненную кейс-задачу магистрант получает 8 баллов.

Порядок проведения текущего контроля успеваемости и промежуточной аттестации обучающихся в ФГБОУ ВО Ивановская ГСХА представлен в Положении ПВД-07 «О проведении текущего контроля успеваемости и промежуточной аттестации обучающихся».

## 3.2. Перечень вопросов к экзамену.

### 3.2.1. Вопросы:

1. Интернет как информационно-образовательная среда современного общества.

- 2. Эволюция информационных технологий.
- 3. Современная вычислительная техника и ее применение в учебном процессе.

- 4. Современные офисные пакеты: классификация, состав, особенности.
- 5. Назначение текстовых процессоров, основные возможности на примере MS Word.
- 6. Назначение электронных таблиц, основные возможности на примере MS Excel
- 7. Обзор современных программ для создания презентаций.
- 8. Облачные хранилища. Назначение, достоинства и недостатки.
- 9. Документы Google: возможности, достоинства и недостатки.
- 10. Организация совместной работы с текстовыми документами и электронными таблицами.
- 11. Интернет как информационно-образовательная среда современного общества.
- 12. Службы и сервисы глобальной сети Интернет.
- 13. WorldWideWeb: назначение, возможности, способы работы.
- 14. Интернет: поисковые системы и поиск информации.
- 15. Справочно-правовые системы: назначение, основные принципы работы, примеры.
- 16. Средства для создания сайтов и web-ресурсов: основные принципы работы.
- 17. Дистанционное образование. Образовательные сайты.
- 18. История и основные тенденции развития справочно-правовых систем.
- 19. Справочная правовая система КонсультантПлюс: интерфейс программы, основные принципы работы в программе.
- 20. Способы поиска в справочно-правовой системе КонсультантПлюс.
- 21. Безопасность работы на ПК.
- 22. Компьютерные вирусы: способы их обнаружения и удаления. Обеспечение безопасности компьютера.

#### 3.2.2. Методические материалы

Обучающиеся дают письменные ответы на 2 теоретических вопроса к экзамену.

Порядок проведения экзамена представлен в ПВД-07 «О проведении текущего контроля успеваемости и промежуточной аттестации, обучающихся».